Application Installation Guide 12.5.0.0 Oracle FLEXCUBE Lending and Leasing [December] [2009] Oracle Part Number E51562-01

FINANCIAL SERVICES

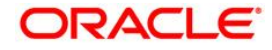

## Document Control

| Author:                    | Group: Banking Products Division |               |
|----------------------------|----------------------------------|---------------|
| Created on :               | Revision No :                    |               |
| Updated by : Pragna Thaker | Reviewed by :                    | Approved by:  |
| Updated on :               | Reviewed on :                    | Approved on : |

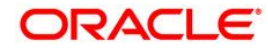

## **Table of Contents**

| 1. Flex | cube Lending and Leasing Application Deployment              | 3  |
|---------|--------------------------------------------------------------|----|
| 1.1     | Flexcube Lending and Leasing Web based Application           | 3  |
| 2.1     | Reports on Business Intelligence Publisher                   |    |
| 2. App  | endix 1                                                      | 35 |
| 2.1     | Create Role                                                  | 35 |
| 2.2     | Create User                                                  | 37 |
| 3. App  | endix 2 Installing Manually into a J2EE Application Server   | 38 |
| 3.1     | Installation Process Overview                                | 39 |
| 3.2     | Oracle AS 10.1.3 and OC4J 10.1.3 Deployment                  | 39 |
| 3.3     | Configuring the BI Publisher Repository and Installing Fonts | 40 |

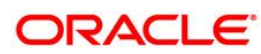

## 1. Flexcube Lending and Leasing Application Deployment

Flexcube Lending and Leasing application deployment involves deployment of following application components:

- 1.1 Flexcube Lending and Leasing Web based Application
- 1.2 Business Intelligence Publisher Reports

Flexcube Lending and Leasing installer media contains the following structure:

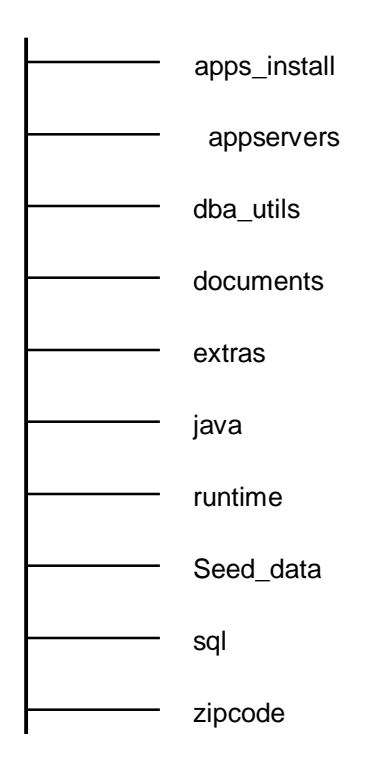

The middleware installation items / scripts are placed under apps\_install subdirectory under the installation root directory in the installation media.

## 1.1 Flexcube Lending and Leasing Web based Application

Flexcube Lending and Leasing application can be deployed in two ways:

- Command line installation
- GUI (using Enterprise Manager Console)

#### FLL application deployment using Command Line:

FLL Application can be deployed through command line using the installer script.

- 1. Following information is required during the installation.
  - Application server
    - i. Oracle Application server Home: (For example: /oracle/orapps/product/10.1.3.1/OracleAS\_1)
    - ii. HTTP listening Port of OC4J
    - iii. ORMI port: (You can get to know by running command \$ORACLE\_HOME/opmn/bin/opmnctl status – port)
    - iv. Application Server Administrative login: (usually oc4jadmin)
    - v. Application Server admin password
    - vi. Oracle Application Server type installation: like standalone, managed or cluster
    - vii. The OC4J Instance Name
  - Database server
    - i. Database Host Name: (server name or IP address)
    - ii. Database SID:
    - iii. Database Port:
    - iv. Database User:
  - Oracle BI Publisher info
    - i. BI Publisher Admin User Name: [default: administrator]

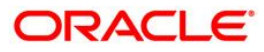

2. Copy and unzip the file from the apps\_install subdirectory of root installer FLL.12.0.0\_REL.zip from the media to Application Server Home directory (oracle/orapps/)

```
-rw-r--r-- 1 orapps dba 82621879 Jun 1 12:02 FLL.12.0.0_REL.zip
drwxr-xr-x 8 orapps dba 4096 Jun 1 14:24 FLL
```

[orapps@flldemo FLL]\$ Is -Itr

drwxr-xr-x 2 orapps dba 4096 Jun 1 12:23 core drwxr-xr-x 2 orapps dba 4096 Jun 1 12:23 bpel drwxr-xr-x 2 orapps dba 4096 Jun 1 12:23 webservice drwxr-xr-x 2 orapps dba 4096 Jun 1 12:23 rules drwxr-xr-x 3 orapps dba 4096 Jun 1 15:57 reports drwxr-xr-x 2 orapps dba 4096 Jun 1 16:06 install

3. Go to FLL/install directory and run install.sh on unix or install.bat for window system

```
orapps@flldemo install]$ Is -rlt

-rw-r--r-- 1 orapps dba 4265 Apr 27 19:40 ant-oracle.xml

-rw-r--r-- 1 orapps dba 224277 Apr 28 10:26 ant-contrib-1.0b2.jar

-rw-r--r-- 1 orapps dba 1232 Apr 28 11:16 ant-orabpel.xml

-rw-r--r-- 1 orapps dba 586 Apr 29 17:18 README.txt

-rw-r--r-- 1 orapps dba 2194 Apr 30 10:41 fll_constant.properties

-rw-r--r-- 1 orapps dba 322 Apr 30 11:18 install.bat

-rwxr-xr-x 1 orapps dba 322 Apr 30 12:06 install.sh

-rw-r--r-- 1 orapps dba 11189 May 6 10:11 ant-fllinstall.xml

-rw-r--r-- 1 orapps dba 20608 May 8 14:30 deploy.xml
```

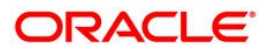

Application deployment on Unix system is shown below.

#### \$ ./install.sh

\*\*\* Oracle Flexcube Lending and Leasing Installation README \*\*\*

PreRequisite

-----

OracleAS 10gR3 installed and configured

ANT 1.65 and above

ANT\_HOME environment variable is set to ANT home directory; typically on an Oracle AS installation

ANT comes bundled under e.g. \$ORACLE\_HOME/ant location

BPEL Domain already created (applicable if BPEL is enabled)

Read and Write Access to BI Publisher Repository location on the target server (for File Base)

Read and Write Access to Rules Repository location on the target server (for File Base - applicable if BPEL is enabled)

Press any Key to continue...

Buildfile: ant-fllinstall.xml

user-input:

[echo] Installing Oracle Flexcube Lending and Leasing Application version 12.0.0.0

[input] New or Redeploying Oracle Flexcube Lending and Leasing application?

#### [input] (r,R,n,N)

#### Ν

[input] Define Global JNDI DB connection source for Oracle Flexcube Lending and Leasing application?

[input] - Global DB connection pool takes advantage of having single connection pool defined within a target OC4J instance to be used across various applications

[input] - Local DB connection pool defines the connection within the application deployed on a target OC4J instance

```
[input] (y,Y,n,N)
```

Ν

[input] Install Oracle Flexcube Lending and Leasing application with BPEL ?

#### [input] (y,Y,n,N)

#### Ν

Document Classification (e.g. Oracle Financial Services Software Confidential - Restricted)

## ORACLE

[input] OracleAS installed HOME Path: [default: /oracle/ora10g] /oracle/orapps/product/10.1.3.1/OracleAS\_1

[input] Host on which the target OracleAS instance is running: (server name or IP address)

#### flldemo

[input] HTTP listening Port for the target OC4J instance:

[input] - stand alone mode default is 8888

[input] - managed mode default is 7777

#### 7777

[input] Administration listening port for the target OC4J instance:

[input] This port reprensents:

[input] - the ORMI port if you are running a Stand Alone OC4J instance (default: 23791)

[input] - the OPMN port if you are running OracleAS in a managed mode (default: 6003)

[input] Note about the OPMN port:

[input] if you do not know what is the OPMN port of your OracleAS instance

[input] you can get if using the following command:

[input] \$ORACLE\_HOME/opmn/bin/opmnctl status -port

#### 6003

[input] Administrative login name for the target OracleAS instance: [default: oc4jadmin]

[input] Administrative password for the target OracleAS instance: admin123

[input] Standalone or Managed or Cluster Oracle Application Server type installation?

[input] (s,S,m,M,c,C)

#### М

[input] Specify the OC4J Instance Name: [default: oc4j\_soa]

[input] Database Host Name: (server name or IP address)

#### flldemo

[input] Database SID: [default: \${env.ORACLE\_SID}]

#### orcl

[input] Database Port: [default: 1521]

#### 1530

Document Classification (e.g. Oracle Financial Services Software Confidential - Restricted)

## ORACLE

[input] Database User:

#### qfll120

[input] Database Password:

#### qfll120

[input] BI Publiser Admin User Name: [default: administrator]

[input] BI Publiser Admin User Password:

#### admin123

| [input]        | BI             | Publisher           | Repository      | location: | [default: |
|----------------|----------------|---------------------|-----------------|-----------|-----------|
| /oracle/orapps | /product/10.1. | 3.1/OracleAS_1/xmlp | o/XMLP/Reports] |           |           |

[input] BI Publisher Archive location: /oracle/orapps/product/10.1.3.1/OracleAS\_1/xmlp/XMLP/archive]

[input] Oracle AS SSO Enabled ? [input] (y,Y,n,N)

#### Ν

[input] Application Name: [default: FLL120]

#### QFLL12

[input] Application Root Context: [default: FLL120]

#### QFLL12

[input] Oracle Flexcube Lending and Leasing Application Error and Debug Log Path: [default: /oracle/orapps/product/10.1.3.1/OracleAS\_1/opmn/logs]

Application deployment screen

| install-fll:<br>[echo]> Setting the Oracle Flexcube Lending and Leasing global properties                |             |                 |                  |      |    |  |  |  |
|----------------------------------------------------------------------------------------------------|-------------|-----------------|------------------|------|----|--|--|--|
| deploy-fll:<br>[echo]> Configuring to deploy Oracle                                                      | Flexcube Le | ending and Leas | sing application |      |    |  |  |  |
| deploy:<br>install-datasource:<br>[echo]> Installing local<br>deployer:oc4j:opmn://flldemo:6003/oc4j_soa | JNDI        | datasource      | connection       | pool | on |  |  |  |
| install-managedsource:<br>[echo]> Installing local<br>deployer:oc4j:opmn://flldemo:6003/oc4j_soa         | JNDI        | managed         | connection       | pool | on |  |  |  |
| common:                                                                                                  |             |                 |                  |      |    |  |  |  |

Document Classification (e.g. Oracle Financial Services Software Confidential - Restricted)

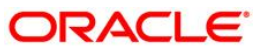

[default:

| [echo] BuildName: Deployment                                                                                                    |  |  |  |  |  |  |  |
|----------------------------------------------------------------------------------------------------|--|--|--|--|--|--|--|
| [echo] BuildHome: /oracle/orapps/ear/FLL                                                                                                    |  |  |  |  |  |  |  |
| [echo] BuildFile: /oracle/orapps/ear/FLL/install/deploy.xml                                                                                                    |  |  |  |  |  |  |  |
| [echo] BuildJVM: 1.5                                                                                                    |  |  |  |  |  |  |  |
| [echo] OracleHome: /oracle/orapps/product/10.1.3.1/OracleAS_1<br>init.val:                                                                                                    |  |  |  |  |  |  |  |
| core-deploy-plan:<br>[echo]> Updating the configurable properties file                                                                                                    |  |  |  |  |  |  |  |
| unzip-file:<br>[echo]> Uncompress the file /oracle/orapps/ear/FLL/core/FLL120.ear to<br>/oracle/orapps/ear/FLL/temp                                                                                                    |  |  |  |  |  |  |  |
| [unzip] Expanding: /oracle/orapps/ear/FLL/core/FLL120.ear into /oracle/orapps/ear/FLL/temp<br>[copy] Copying 1 file to /oracle/orapps/ear/FLL/temp                                                                                                 |  |  |  |  |  |  |  |
| unzip-file:<br>[echo]> Uncompress the file /oracle/orapps/ear/FLL/temp/FLL120.war to<br>/oracle/orapps/ear/FLL/temp/war                                                                                                    |  |  |  |  |  |  |  |
| [unzip] Expanding: /oracle/orapps/ear/FLL/temp/FLL120.war into /oracle/orapps/ear/FLL/temp/war<br>[copy] Copying 1 file to /oracle/orapps/ear/FLL/temp/war<br>[mkdir] Created dir: /oracle/orapps/ear/FLL/temp/oracle/fll/faces/view/resources/cmn |  |  |  |  |  |  |  |
| set-system-resource:<br>[echo]> Set properties for /oracle/orapps/ear/FLL/temp/war/WEB-<br>INF/classes/oracle/fll/faces/view/resources/cmn/FLLSystemResources.properties                                                                           |  |  |  |  |  |  |  |
| set-system-resource:<br>[echo]> Set properties for /oracle/orapps/ear/FLL/temp/war/WEB-INF/lib/wf_client_config.xml<br>edit-application-xml:                                                                                                    |  |  |  |  |  |  |  |
| [echo]> Edit the /oracle/orapps/ear/FLL/temp/META-INF/application.xml file<br>[taskdef] Could not load definitions from resource com/collaxa/cube/ant/orabpel-antlib.xml. It could not<br>be found.                                                |  |  |  |  |  |  |  |
| search-replace-file:<br>[echo]> Search and Replace the /oracle/orapps/ear/FLL/temp/META-INF/application.xml file<br>[taskdef] Could not load definitions from resource com/collaxa/cube/ant/orabpel-antlib.xml. It could not<br>be found.          |  |  |  |  |  |  |  |
| search-replace-file:<br>[echo]> Search and Replace the /oracle/orapps/ear/FLL/temp/META-INF/application.xml file                                                                                                    |  |  |  |  |  |  |  |
| jndi-loc:                                                                                                    |  |  |  |  |  |  |  |
| set-system-resource:<br>[echo]> Set properties for /oracle/orapps/ear/FLL/temp/META-INF/data-sources.xml<br>set-system-resource:                                                                                                    |  |  |  |  |  |  |  |
| [echo]> Set properties for /oracle/orapps/ear/FLL/temp/META-INF/orion-application.xml.file<br>[delete] Deleting directory /oracle/orapps/ear/FLL/temp/war                                                                                          |  |  |  |  |  |  |  |
| nent Classification (e.g. Oracle Financial Services Software Confidential - Restricted)                                                                                                    |  |  |  |  |  |  |  |

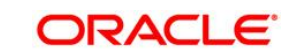

[war] Updating war: /oracle/orapps/ear/FLL/temp/FLL120.war [ear] Updating ear: /oracle/orapps/ear/FLL/temp/FLL120.ear [ear] Warning: selected ear files include a META-INF/application.xml which will be ignored (please use appxml attribute to ear task) checkoc4javailable: [echo] -----> Checking to see if OC4J is available to deploy to Pinging flldemo:6003 [echo] [echo] If OC4J is not started, please start it now. skipdeploy: core-deploy: [echo] ----> Deploying the core QFLL12 Application deploy.ear: [echo] ----> Deploying the application module deployment (ear) file Target: deployer:oc4j:opmn://flldemo:6003/oc4j\_soa [echo] Application: QFLL12 [echo] [oracle:deploy] Deploying application QFLL12. 09/06/01 14:23:30 Notification ==>Application Deployer for QFLL12 STARTS. Notification 09/06/01 14:23:30 ==>Copy the archive to /oracle/orapps/product/10.1.3.1/OracleAS\_1/j2ee/oc4j\_soa/applications/QFLL12.ear 09/06/01 14:23:31 Notification ==>Initialize /oracle/orapps/product/10.1.3.1/OracleAS\_1/j2ee/oc4j\_soa/applications/QFLL12.ear begins... 09/06/01 14:23:31 Notification ==>Unpacking QFLL12.ear 09/06/01 14:23:32 Notification ==>Done unpacking QFLL12.ear 09/06/01 14:23:32 Notification ==>Unpacking FLL120.war 09/06/01 14:23:40 Notification ==>Done unpacking FLL120.war ==>Initialize 09/06/01 14:23:40 Notification /oracle/orapps/product/10.1.3.1/OracleAS 1/j2ee/oc4j soa/applications/QFLL12.ear ends... 09/06/01 14:23:40 Notification ==>Starting application : QFLL12 09/06/01 14:23:40 Notification ==>Initializing ClassLoader(s) 09/06/01 14:23:40 Notification ==>Initializing EJB container 09/06/01 14:23:40 Notification ==>Loading connector(s) 09/06/01 14:23:42 Notification ==>Starting up resource adapters 09/06/01 14:23:43 Notification ==>Initializing EJB sessions 09/06/01 14:23:43 Notification ==>Committing ClassLoader(s) 09/06/01 14:23:43 Notification ==>Initialize FLL120 begins... 09/06/01 14:23:43 Notification ==>Initialize FLL120 ends... 09/06/01 14:23:43 Notification ==>Started application : QFLL12 09/06/01 14:23:44 Notification ==>Binding web application(s) to site default-web-site begins... 09/06/01 14:23:44 Notification ==>Binding FLL120 web-module for application QFLL12 to site defaultweb-site under context root QFLL12 09/06/01 14:23:55 Notification ==>Initializing Servlet: javax.faces.webapp.FacesServlet for web application FLL120 09/06/01 14:23:55 Notification ==>Initializing Servlet: oracle.webcache.adf.servlet.AFCStatsServlet for web application FLL120 09/06/01 14:23:55 Notification ==>Binding web application(s) to site default-web-site ends...

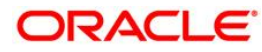

09/06/01 14:23:55 Notification ==>Application Deployer for QFLL12 COMPLETES. Operation time: 25592 msecs [oracle:deploy] Application deployer for QFLL12 COMPLETES. common: [echo] BuildName: Deployment [echo] BuildHome: /oracle/orapps/ear/FLL [echo] BuildFile: /oracle/orapps/ear/FLL/install/deploy.xml [echo] BuildJVM: 1.5 [echo] OracleHome: /oracle/orapps/product/10.1.3.1/OracleAS 1 bind-web-app: [echo] ----> Binding the web context for the application Target: deployer:oc4j:opmn://flldemo:6003/oc4j\_soa [echo] [oracle:bindWebApp] Web application binding starting for default-web-site with web module FLL120 within application QFLL12 as QFLL12. [oracle:bindWebApp] Web application binding completed successfully. [delete] Deleting directory /oracle/orapps/ear/FLL/temp common: [echo] BuildName: Deployment [echo] BuildHome: /oracle/orapps/ear/FLL [echo] BuildFile: /oracle/orapps/ear/FLL/install/deploy.xml [echo] BuildJVM: 1.5 [echo] OracleHome: /oracle/orapps/product/10.1.3.1/OracleAS\_1 ws-deploy-plan: checkoc4javailable: [echo] -----> Checking to see if OC4J is available to deploy to [echo] Pinging flldemo:6003 [echo] If OC4J is not started, please start it now. skipdeploy: ws-deploy: install-reports: [echo] ----> Install FLLReports Reports to /oracle/orapps/product/10.1.3.1/OracleAS\_1/xmlp/XMLP/Reports location unzip-file: [echo] Uncompress the file /oracle/orapps/ear/FLL/reports/FLLReports.zip to ----> /oracle/orapps/ear/FLL/temp [unzip] Expanding: /oracle/orapps/ear/FLL/reports/FLLReports.zip into /oracle/orapps/ear/FLL/temp [copy] Copying 1 file to /oracle/orapps/ear/FLL/temp [copy] Copying 269 files to /oracle/orapps/product/10.1.3.1/OracleAS\_1/xmlp/XMLP/Reports [delete] Deleting directory /oracle/orapps/ear/FLL/temp install-rules: bpel-msg-jar: bpel-orig-jar: [echo] ---->

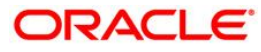

[echo] -----> Deployed the FLL Enterprise Application [echo] -----> Oracle Flexcube Lending and Leasing Installation complete [echo] Kindly ensure that the Role FLL\_USER and User SSC are defined within {OracleAS\_Home}/j2ee/{oc4j\_instance}/config/system-jazn-data.xml file (for file based) or within OID (SSO based) before accessing the Oracle Flexcube Lending and Leasing application

BUILD SUCCESSFUL

Total time: 8 minutes 16 seconds

- 4. Login to Application Server Enterprise Manager console as admin user.
- 5. Navigate to OC4J\_SOA; -> Applications; Select the application; -> Security Provider; -> Realms -> Roles. Verify that FLL\_USER role exists. If not, create the role (Appendix 1).

Similarly, create the user and assign the role to the user (Appendix 1).

6. Login to application <a href="http://{hostname}:port/ContextRootPath/faces/pages/lending/FLSWelcome.jspx">http://{hostname}:port/ContextRootPath/faces/pages/lending/FLSWelcome.jspx</a>

#### FLL application deployment using Enterprise Manager console:

The UI application installer for Flexcube Lending Leasing (Origination/Servicing/Collection modules) is provided as an EAR file (enterprise archive/application archive) under the

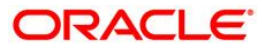

*Install\_root/apps\_install/FLL/core*. This EAR file is to be deployed under OC4J\_SOA J2EE container in the application server using Oracle Enterprise Manager Administration console/control.

Follow the steps below to deploy the application

- 1. Copy FLL120.ear file from the media
- 2. Login to Enterprise Manager Console.

http://<hostname>:<portno>/em

| Login to Oracle Application S                                             | erver Control - Microsoft Internet Explo                  | er                                      |                           |                             |                    |                       |                | - 8 ×    |
|---------------------------------------------------------------------------|-----------------------------------------------------------|-----------------------------------------|---------------------------|-----------------------------|--------------------|-----------------------|----------------|----------|
| File Edit View Favorites T                                                | ools Help                                                 |                                         | 4                         |                             |                    |                       |                | <b>R</b> |
| 🕞 Back 🔹 🕑 👻 📓                                                            | 🎧 🔎 Search 🤺 Favorites 🥳                                  | 🛛 🖉 • 🍣 🔳 • 🛄 🕷                         | 1 3                       |                             |                    |                       |                |          |
| Address 2 http://dbkdemo.i-flex.o                                         | com:7777/em/console/las/cluster/topology                  |                                         |                           |                             |                    |                       | 🗾 🔁 😡          | Links »  |
| Google G-                                                                 | T Go 🖗 🧔 🎝 🔻 🔛 Bookmai                                    | ks 🕶 📙 Popups okay 🛛 🍼 Ched             | 🤆 👻 💊 AutoLink 👻 📳 A      | utoFil 🍺 Send to 👻 🏄        |                    |                       | U Sel          | :tings+  |
| ORACLE Enterprise M<br>Application Server Control                         | anager 10 <i>g</i>                                        |                                         |                           |                             |                    |                       |                | -        |
| Appreciation Server Contro                                                |                                                           |                                         |                           |                             |                    |                       |                |          |
| Login                                                                     |                                                           |                                         |                           |                             |                    |                       |                |          |
|                                                                           |                                                           |                                         |                           |                             |                    |                       |                |          |
| ★ User Name                                                               | oc4jadmin                                                 |                                         |                           |                             |                    |                       |                |          |
| * Password                                                                |                                                           |                                         |                           |                             |                    |                       |                |          |
|                                                                           | Login                                                     |                                         |                           |                             |                    |                       |                |          |
| Copyright @ 1996, 2007, Oracle. Al                                        | rights reserved.                                          |                                         |                           |                             |                    |                       |                |          |
| Oracle, JD Edwards, PeopleSoft, an<br>Unauthorized access is strictly pro | nd Siebel are registered trademarks of Oracle<br>hibited. | Corporation and/or its affiliates. Othe | r names may be trademarks | of their respective owners. |                    |                       |                |          |
|                                                                           |                                                           |                                         |                           |                             |                    |                       |                |          |
|                                                                           |                                                           |                                         |                           |                             |                    |                       |                |          |
|                                                                           |                                                           |                                         |                           |                             |                    |                       |                |          |
|                                                                           |                                                           |                                         |                           |                             |                    |                       |                |          |
|                                                                           |                                                           |                                         |                           |                             |                    |                       |                |          |
|                                                                           |                                                           |                                         |                           |                             |                    |                       |                |          |
|                                                                           |                                                           |                                         |                           |                             |                    |                       |                |          |
|                                                                           |                                                           |                                         |                           |                             |                    |                       |                |          |
|                                                                           |                                                           |                                         |                           |                             |                    |                       |                |          |
|                                                                           |                                                           |                                         |                           |                             |                    |                       |                |          |
|                                                                           |                                                           |                                         |                           |                             |                    |                       |                |          |
|                                                                           |                                                           |                                         |                           |                             |                    |                       |                |          |
|                                                                           |                                                           |                                         |                           |                             |                    |                       |                |          |
|                                                                           |                                                           |                                         |                           |                             |                    |                       |                |          |
|                                                                           |                                                           |                                         |                           |                             |                    |                       |                |          |
|                                                                           |                                                           |                                         |                           |                             |                    |                       |                |          |
|                                                                           |                                                           |                                         |                           |                             |                    |                       |                |          |
|                                                                           |                                                           |                                         |                           |                             |                    |                       |                |          |
|                                                                           |                                                           |                                         |                           |                             |                    |                       |                |          |
|                                                                           |                                                           |                                         |                           |                             |                    |                       |                |          |
|                                                                           |                                                           |                                         |                           |                             |                    |                       |                |          |
|                                                                           |                                                           |                                         |                           |                             |                    |                       |                | *        |
| E Done                                                                    |                                                           | (                                       |                           | 1                           | 1                  |                       | Uccal intranet |          |
| 🏄 Start 🛛 🥭 🧿 🚱 😤 💙                                                       | A Microsoft Offic • O Inbox - M                           | crosoft 3 Reminders                     | 🔄 dump                    | FLL_Installation_G          | Oracle Application | 🛛 🥙 Login to Oracle A | . « 🎯 🖤 2:     | :47 PM   |

Figure1 - Enterprise Manager Login Console

3. Navigate to application deployment screen. (OC4J\_SOA; Applications ;) as in figure 2.

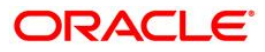

| 🗿 Oracle Enterprise Manager (oc4jadmin) - Cluster Topology - Micro                                                                                                    | isoft Internet Ex                | plorer                                                   |                                                           |                         |                   |              |                        |                      | _ 8 >        |
|----------------------------------------------------------------------------------------------------|----------------------------------|----------------------------------------------------------|-----------------------------------------------------------|-------------------------|-------------------|--------------|------------------------|----------------------|--------------|
| File Edit View Favorites Tools Help                                                                                                    |                                  |                                                          |                                                           |                         |                   |              |                        |                      | - 1          |
| 🌏 Back 🔹 💮 – 🖹 💈 🏠 🔎 Search   Favorites 🍕                                                                                                    | છ 🔗 - 🍣                          | · 🗷 • 🧾 🏭                                                |                                                           |                         |                   |              |                        |                      |              |
| Address 🛃 http://dbkdemo.i-flex.com:7777/em/console/ias/cluster/topology                                                                                                    |                                  |                                                          |                                                           |                         |                   |              |                        | 💌 🔁 Go               | Links ?      |
| Google 🕞 🗸 📩 🔂 🖉 Book                                                                                                    | marks 🔻 🛃 Popu                   | ps okay 🧳 Check 👻 🔦                                      | AutoLink 👻 🔚 AutoFil                                      | 👍 Send to 👻 💋           |                   |              |                        | 0                    | ) Settings 🗸 |
| ORACLE Enterprise Manager 10g<br>Application Server Control<br>Cluster Topology                                                                                                    |                                  |                                                          |                                                           | -                       |                   |              | Setup 1                | ogs <u>Help</u> Logo |              |
| Querulew                                                                                                    |                                  |                                                          |                                                           | Page Refreshed A        | or 24, 2009 3:    | 03:40 PM I   | ST • View Data M       | anual Refresh        | -            |
| Hosts 1 Application Servers 1<br>OC4J Instances 2 HTTP Server Instances 1                                                                                                    |                                  |                                                          |                                                           |                         |                   |              |                        |                      |              |
| Members                                                                                                    |                                  |                                                          |                                                           |                         |                   |              |                        |                      |              |
| View By Application Servers 💌                                                                                                    |                                  |                                                          |                                                           |                         |                   |              |                        |                      |              |
| (Start) (Stop) (Restart)                                                                                                    |                                  |                                                          |                                                           |                         |                   |              |                        |                      |              |
| Select All Select None Expand All Collapse All                                                                                                    |                                  |                                                          |                                                           |                         |                   |              |                        |                      |              |
|                                                                                                    |                                  | -                                                        |                                                           |                         | CPU               | Memory       |                        |                      |              |
| Select Name                                                                                                    | Status                           | Type                                                     | Category                                                  | Host                    | (%)               | (MB)         |                        |                      |              |
| DRI/DEMO. OCAL divideme i flex com                                                                                                    |                                  |                                                          |                                                           |                         |                   |              |                        |                      |              |
|                                                                                                    |                                  | Application Server                                       |                                                           | dbkdemo                 |                   |              |                        |                      |              |
|                                                                                                    | Û                                | OC4J                                                     |                                                           |                         | 4.51              | 168.34       |                        |                      |              |
| Inter_server                                                                                                    | Û                                | Oracle HTTP Server                                       |                                                           |                         | 1.11              | 179.86       |                        |                      |              |
| DCALSON (JVMS: 1)                                                                                                    | Û                                | OC4J                                                     |                                                           |                         | 1.87              | 285.45       |                        |                      |              |
| TTP If a parent topology member is selected all contained n<br>Groups<br>A group is a collection of OC4J instances. Certain common m<br>(Start) (Ston) (Delete)   (Create)                            | nembers are im<br>anagement tasi | plicitly selected.<br>ks can be performed simu           | Itaneously on all OC4.                                    | J instances in a group. | For more info     | ormation, se | ee <u>About Groups</u> |                      |              |
| Select Name                                                                                                    | loc                              | 4.1 Instance                                             | Status Applicatio                                         | n Server                |                   |              |                        |                      |              |
| default group                                                                                                    | 004                              | i soa                                                    |                                                           | OC4J.dbkdemo.i-flex     | .com              | 1            |                        |                      |              |
| - scored Street                                                                                                    | hor                              | ne                                                       |                                                           | OC4J.dbkdemo.i-flex     | .com              |              |                        |                      |              |
| Administration                                                                                                    |                                  |                                                          |                                                           |                         |                   |              |                        |                      |              |
| <u>Cluster MBean Browser</u> Routing ID Configuration                                                                                                    | :                                | Java SSO Configuration<br>Topology Network Config        | uration                                                   | •                       | Runtime Por       | <u>ts</u>    |                        |                      |              |
| Copyright © 1996, 2007, Oracle . All rights reserved.<br>Create, 40 Edwards, PeopleSoft, and Sebel are registered Indemarks of Orac<br>About Oracle Enterprise Manager. 10a Audication Server Control | cle Corporation and              | <u>Setup</u>   Logs<br>Nor its affiliates. Other names n | <u>Help</u>   <u>Logout</u><br>nay be trademarks of their | respective owners.      |                   |              |                        |                      |              |
| Done                                                                                                    |                                  | ,                                                        |                                                           |                         |                   |              |                        | S Local intranet     |              |
| 🛃 Start 🔰 🧑 🞯 🏕 👋 📓 4 Microsoft Office Co 🔻 💽 In                                                                                                    | box - Microsoft Ou               | tlook 🤇 🤞 8 Reminders                                    | 🔄 dump                                                    | FLL_I                   | nstallation_Guide | 🌾 Or         | acle Enterprise Ma.    | . « @@ø              | 2:49 PM      |
| Figure 2 - OC4J container                                                                                                    |                                  |                                                          |                                                           |                         |                   |              |                        |                      |              |

Document Classification (e.g. Oracle Financial Services Software Confidential - Restricted)

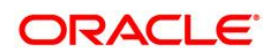

4. Click on the OC4J\_SOA J2EE container and select Application tab (Figure 3).

| 😑 Applications Actions 🌄 🤝 🚭 🎯                                                                                                    | _          |                                 |               |               |                |                    | 2 💓 Thu May 22, 12:15        |                           |
|----------------------------------------------------------------------------------------------------|------------|---------------------------------|---------------|---------------|----------------|--------------------|------------------------------|---------------------------|
| D Oracle Ent                                                                                                    | erprise    | Manager (oc4jadmi               | in) - OC4J: o | c4j_fls10 - M | lozilla Firefo | x                  |                              | _ & X                     |
| <u>File Edit View Go Bookmarks Tools H</u> elp                                                                                     |            |                                 |               |               |                |                    |                              | 0 <sup>0</sup> 00<br>0000 |
| 💠 • 🛶 • 🥵 😰 😭 🗈 http://localhost:7777                                                                                              | /em/cor    | nsole/ias/oc4j/applica          | ations        |               |                | ~                  | 🙆 Go 💽                       |                           |
| OSS 🗁 Support                                                                                                    |            |                                 |               |               |                |                    |                              | _                         |
| Application Server Control Setup Loge Heb Logout                                                                                   |            |                                 |               |               |                |                    |                              |                           |
| Cluster Topology > Application Server: 10_1_3.localhost >                                                                          |            |                                 |               |               |                |                    |                              |                           |
| OC4J: oc4j_fls10                                                                                                    |            |                                 |               |               |                |                    |                              |                           |
|                                                                                                    |            |                                 |               |               | Pag            | e Refreshed        | May 22, 2008 12:19:32 PM     | CDT                       |
| Home Applications Web Services Pe                                                                                                  | rformand   | e <u>Administration</u>         | 1             |               |                |                    |                              |                           |
| This same shows the JOEE configurations and evaluations                                                                            |            | ata (E ID Mashilan )            |               | D             | 6 -ll          | de al ala al acces |                              |                           |
| This page shows the JZEE applications and application c                                                                            | ompone     | ints (EJB Modules, 1            | WAR MOQUIE    | , Nesource i  | Adapter Mod    | nes) deploye       | d to this 0040 instance.     |                           |
| View Applications                                                                                                    |            |                                 |               |               |                |                    |                              |                           |
| (Start) (Stop) (Restart) (Undeploy) (Redeploy) (                                                                                   | Deploy     | )                               |               |               |                |                    |                              | 1                         |
| Select All   Select None   Expand All   Collapse All                                                                               |            |                                 |               |               |                |                    |                              |                           |
|                                                                                                    |            |                                 |               | Request       |                |                    |                              |                           |
|                                                                                                    |            |                                 |               | Processing    |                | Application        |                              |                           |
| Delet News                                                                                                    | Distance   | Direct Times                    | Active        | Time          | Active EJB     | Defined            |                              |                           |
|                                                                                                    | Status     | s start Time                    | Requests      | (seconds)     | Methods        | MBeans             |                              |                           |
| ascontrol                                                                                                    |            |                                 |               |               |                | E                  |                              |                           |
|                                                                                                    | 4          |                                 |               |               |                | nd <sup>g=1</sup>  |                              |                           |
| default                                                                                                    | Û          | May 20, 2008<br>11:23:01 AM CDT | 0             | 0.00          | 0              |                    |                              |                           |
| Middleware Services                                                                                                    |            |                                 |               |               |                |                    |                              |                           |
| TIP If you stop a parent application (such as the defau                                                                            | It applica | ation), then Enterpris          | e Manager a   | utomatically  | stops any chi  | Id application     | is that depend upon the pare | ent                       |
| application. Similarly, if you start a child application, Enterprise Manager automatically starts the required parent application. |            |                                 |               |               |                |                    |                              |                           |
| Home Applications Web Services Performance Administration                                                                          |            |                                 |               |               |                |                    |                              |                           |
|                                                                                                    |            |                                 | -             |               |                |                    |                              |                           |

Figure 3 – Application deployment screen

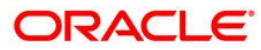

5. Click on the "Deploy" button to start the deployment process in this container.

| Cracle Enterprise Manager (ocs)admin) - Deploy: Select Archive - Microsoft Internet Explorer     Construction - Textual Construction - Microsoft Internet Explorer                                                                                                    | _ 8' X                         |
|----------------------------------------------------------------------------------------------------|--------------------------------|
|                                                                                                    | <u>~~</u>                      |
| Seak · O · K B A / Search X Favorites 🚱 😒 · 🥪 M · 🗖 💫                                                                                                    |                                |
| Address 🔮 http://dbidemo.i-Piex.com:7777/em/console/ias/j2ce/deploy/deploy/SelectAchive                                                                                                    | 💌 🄁 Go 🛛 Links »               |
| Coogle C + S Go + S Bookmarks + P Popups olay   Check + Autorial Send to + S                                                                                                    | Settings 🗸                     |
|                                                                                                    | <u>*</u>                       |
| Application Server Control                                                                                                    | Setup Loas Help Loaout         |
|                                                                                                    |                                |
| Select Archive Application Attributes Deployment Settings                                                                                                    |                                |
| Deploy: Select Archive                                                                                                    |                                |
|                                                                                                    | (Cancel) Step 1 of 3 Next      |
| Archive                                                                                                    |                                |
| The following types of archives can be deputyed, JZCE application (CAR mes), were mounted with the second of the second of the s |                                |
| Accure is present on occar nos. Oproad the accure to the server where Application Server Controls to thinking.                                                                                                    |                                |
| C Archive is already present on the server where Application Server Control is running                                                                                                    |                                |
| Location on Server                                                                                                    |                                |
| The location on server must be the absolute path or the relative path from iZee/home                                                                                                    |                                |
| Deployment Plan                                                                                                    |                                |
| The deployment plan is an XML file that contains the deployment settings for an application. If you do not have a deployment plan, one will be created automatically during the deplo                                                                                                    | yment process. Later in the    |
| deployment process, you can optionally edit the deployment plan and save it for a future deployment of this application.                                                                                                    |                                |
| <ul> <li>Automatically create a new deployment plan.</li> <li>The deployment plan estimas will be based on OCAI defaults and information contained in the archive</li> </ul>                                                                                                    |                                |
| C Deployment plan is present on local host. Upload the deployment plan to the server where Application Server Control is running.                                                                                                    |                                |
| Plan Location Browse                                                                                                    |                                |
| C Deployment plan is already present on server where Application Server Control is running.                                                                                                    |                                |
| Location on Server                                                                                                    |                                |
| The location on server must be the absolute path or the relative path from (zee/nome                                                                                                    |                                |
|                                                                                                    | (Cancel) Step 1 of 3 Next      |
| Convicient @ 1996. 2006. Oracle. All rights reserved.                                                                                                    |                                |
| Oracle, JD Edwards, PoopleSoft, and Refet are registered trademarks of Oracle Corporation and/or its atfiliates. Other names may be trademarks of their respective owners.<br>About On-table References Memory 10th Arehinon Server, Control Server, Control Server, Server, Ser                                                               |                                |
| 2004 CHALE ELICIPADE MAINER FOLZAMENTI DE VELCONTA                                                                                                    |                                |
|                                                                                                    |                                |
|                                                                                                    |                                |
|                                                                                                    |                                |
|                                                                                                    |                                |
|                                                                                                    |                                |
|                                                                                                    |                                |
|                                                                                                    |                                |
|                                                                                                    |                                |
|                                                                                                    | ×                              |
| Done                                                                                                    | Local intranet                 |
| 📕 Start 📔 🍘 😳 💑 — 🎽 🔯 3 Microsoft 🔹 🖸 2 Microsoft 🔹 🖓 dunp 🛛 🕮 FLL_Installati 🛛 🥭 4 Internet 🔍 Xstart 🛛 🛃 oracle@ddkid 🕅 💢 Xssh - Remot 💆                                                                                                    | ] oracle@dbkd 🛛 < 🧿 🛃 12:43 PM |

Figure 4 – Deployment step 1

- 6. Enter the "archive location": (Enter the full path & file name of FLL application / EAR file).
- 7. In Deployment plan section, select "Automatically create a new deployment plan".
- 8. Then click on Next button, this could takes few minutes to update the file.

Note: In some cases, on sharing following details of deployment servers FLL120\_deploy\_plan.dat can be created and this can be used passed during deployment. This will avoid updating any of the properties files after application deployment.

**Middleware details:** URL, hostname, port number, oc4j instance admin user and password, Application server home.

DB details like hostname, schema name, port number

BI publisher details : hostname, URL, admin user ID & password

## ORACLE

| 🚰 Oracle Enterprise Manager (oc4jadmin) - Deple                                                                                                    | by: Application Attributes - Microsoft Interne                            | t Explorer                                                     |                             | <u>_8</u> >                              |
|----------------------------------------------------------------------------------------------------|---------------------------------------------------------------------------|----------------------------------------------------------------|-----------------------------|------------------------------------------|
| File Edit View Favorites Tools Help                                                                                                    |                                                                           |                                                                |                             | an an an an an an an an an an an an an a |
| 🕝 Back 🔹 🕥 🖌 💌 📓 🚮 🔎 Search                                                                                                    | n 📌 Favorites 🧭 🔗 - 嫨 🗷 🔹                                                 | 📃 🛍 🛛 🖓                                                        |                             |                                          |
| Address 🖉 http://dbkdemo.i-flex.com:7777/em/console                                                                                                    | :/ias/j2ee/deploy/deployAppAttributes                                     |                                                                |                             | 💌 🛃 Go 🛛 Links 🎽                         |
| Google G → Go ↔ G                                                                                                    | 🖇 🖏 👻 🔛 Bookmarks 🔻 🔤 Popups okay                                         | 🍄 Check 👻 🔦 AutoLink 👻 🔚 Aut                                   | oFill 👍 Send to 🗸 🔏         | Settings-                                |
|                                                                                                    |                                                                           |                                                                |                             | -                                        |
| Application Server Control                                                                                                    |                                                                           |                                                                |                             | Helo Logout                              |
|                                                                                                    | <b>—</b>                                                                  | •                                                              | -0                          |                                          |
|                                                                                                    |                                                                           | Application Attributes Deplo                                   | yment Settings              |                                          |
| Deploy: Application Attributes                                                                                                    |                                                                           |                                                                |                             |                                          |
| Archive Type J2EE Application (EAR<br>Archive Location D:\dump\appln-EAR\FL<br>Deployment Plan Creating a new plan                                               | file)<br>L12.0\FLL120.ear                                                 |                                                                |                             | (Cancel) (Back Step 2 of 3 Next)         |
| * Application Name                                                                                                    |                                                                           |                                                                |                             |                                          |
| Parent Application                                                                                                    | default 💌                                                                 |                                                                |                             | _                                        |
| Bind Web Module to Site                                                                                                    | default-web-site 💌                                                        |                                                                |                             |                                          |
| Context Root                                                                                                    | Web Module                                                                | Context Root                                                   |                             |                                          |
|                                                                                                    | FLL120.war                                                                | FLL120                                                         |                             |                                          |
| Copyright @ 1996, 2007, Oracle. Al rights reserved.<br>Oracle, JD Edwards, PeopleSoft, and Sebel are register<br>Alexal Direct Enforcement Tox Application Serve | ed trademarks of Oracle Corporation and/or its affili<br>( <u>Control</u> | <u>Help</u>   Logout<br>ales. Other names may be trademarks of | ther respective owners.     |                                          |
|                                                                                                    |                                                                           |                                                                |                             | <u>s</u>                                 |
| 🛃 Start 🛛 🚳 💽 🖓 🖉 👋 🗍 4 Microsoft (                                                                                                    | Office + 👩 Inhox - Microsoft O   🍕 8 Remi                                 | nders Die FU12.0                                               | B) FIL Installation Gu., B) | nc ment3 - Micros A Drace Enterprice     |
|                                                                                                    |                                                                           | - There is                                                     |                             |                                          |

Figure 5 - Deployment step 2

- 9. Enter the unique name of an application in the "Application Name" field as it would be used in the application URL and you may change "context root" name if required.
- 10. Click **next** to continue.
- 11. Click on "Select Security provider" to update security type (Figure 6, 7)

For File based security proceed with the following steps.

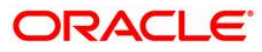

| 🚰 Oracle Enterprise Manager (oc4jadmin) - Dep                                                                                                    | loy: Deployment Sett                            | ings - Microsoft Intern                        | et Explorer                        |                                               |                                                                          |                               |                       |                       |               | _ 8 ×                 |
|----------------------------------------------------------------------------------------------------|-------------------------------------------------|------------------------------------------------|------------------------------------|-----------------------------------------------|--------------------------------------------------------------------------|-------------------------------|-----------------------|-----------------------|---------------|-----------------------|
| File Edit View Favorites Tools Help                                                                                                    |                                                 |                                                |                                    |                                               |                                                                          |                               |                       |                       |               |                       |
| 🔇 Back + 🕤 - 💌 🗷 🐔 🔎 Search 👷 Favorites 🚱 🔗 🛬 🔟 - 🛄 🏭 🦓                                                                                                    |                                                 |                                                |                                    |                                               |                                                                          |                               |                       |                       |               |                       |
| Address Address Address Address Address                                                                                                    | le/ias/j2ee/deploy/deploy                       | /mentSettings                                  |                                    |                                               |                                                                          |                               |                       |                       | 🕶 🔁 Go        | Links »               |
| Google G.→ Go ↔ 8                                                                                                    | 🗊 🚨 🗸 🔂 Bookm                                   | arks 🔻 😓 Popups okay                           | All - All - All All                | utoLink 👻 🔚 Autof                             | 🗐 🎍 Send to 👻 🖉                                                          | 9                             |                       |                       | 0             | Settings <del>v</del> |
| ORACLE Enterprise Manager 10g                                                                                                    |                                                 | Select Arch                                    | Ive Application Att                | ibutes Deploym                                | ent Settings                                                             |                               |                       |                       | Help Logo     | 4                     |
| ① Information                                                                                                    |                                                 |                                                |                                    |                                               |                                                                          |                               |                       |                       |               | _                     |
| Deployment plan has been updated suc                                                                                                    | cessfully.                                      |                                                |                                    |                                               |                                                                          |                               |                       |                       |               | -                     |
| Deploy: Deployment Settings                                                                                                    |                                                 |                                                |                                    |                                               |                                                                          |                               |                       |                       |               |                       |
| Archive Type JZEE Application (EAF<br>Archive Location Didumpiappin-EARK<br>Deployment Plan Creating a new plan                                                        | l file)<br>LL12.0\FLL120.ear                    |                                                |                                    | Applicati<br>Parent A<br>Bind Web Modu<br>Con | on Name FLL12<br>oplication defau<br>le to Site defau<br>text Root FLL12 | 20<br>lt<br>lt-web-site<br>20 | Canci                 | el) (Back) Step 3     | of 3 De       | ploy                  |
| Deployment Tasks                                                                                                    |                                                 |                                                |                                    |                                               |                                                                          |                               |                       |                       |               |                       |
| The table below provides a set of common                                                                                                    | deployment tasks y                              | ou might want to perfo                         | rm for this applicati              | on. Only those tas                            | ks that apply to f                                                       | the current applicat          | tion are enabled.     |                       |               |                       |
| Task Name                                                                                                    | Go To Task                                      | Description                                    |                                    |                                               |                                                                          |                               |                       |                       |               |                       |
| Map Environment References                                                                                                    | 0                                               | Map any environment<br>environment.            | t references in your               | application (for ex                           | ample, data sour                                                         | ces) to physical er           | ntities currently pre | sent on the operation | onal          |                       |
| Select Security Provider 🔶                                                                                                    | Ø                                               | A security provider a                          | cts as the source fo               | r available users a                           | ind groups when                                                          | mapping security r            | oles.                 |                       |               |                       |
| Map Security Roles                                                                                                    | Ø                                               | Map any security role<br>you selected for this | es exposed by your<br>application. | application to exi                            | sting users and g                                                        | roups. The list of u          | isers and groups is   | obtained from the     | security pr   | ovider                |
| Configure EJBs                                                                                                    | Ø                                               | Configure the Enterpr                          | rise JavaBeans in y                | our application.                              |                                                                          |                               |                       |                       |               |                       |
| Configure Clustering                                                                                                    | Ø                                               | Configure clustering                           | of your application.               |                                               |                                                                          |                               |                       |                       |               |                       |
| Configure Class Loading                                                                                                    | Ø                                               | Manipulate the class                           | path of your applica               | tion.                                         |                                                                          |                               |                       |                       |               |                       |
| Advanced Deployment Plan Editing<br>Click Edit Deployment Plan to set more a                                                                                           | a<br>dvanced deployment                         | options                                        |                                    |                                               |                                                                          | Edit Depl                     | ovment Plan )         |                       |               |                       |
|                                                                                                    |                                                 |                                                |                                    |                                               |                                                                          | ·                             |                       |                       |               |                       |
| Save Deployment Plan<br>After you make changes, you can save th<br>saved deployment plan to redeploy this ap                                                           | e deployment plan to<br>plication later.        | your local disk. You o                         | can then use the                   |                                               |                                                                          | Save Depl                     | loyment Plan )        |                       |               |                       |
| (Cancel) (Back) Step 3 of 3 (Deploy)                                                                                                    |                                                 |                                                |                                    |                                               |                                                                          |                               |                       |                       |               |                       |
| Copyright @ 1998, 2008, Crecte, All rights reserved.<br>Oracle, 40 Edwards, PeopleSoft, and Retek are registe<br>About Oracle Enterprise Manager. 10a Application Serv | ered trademarks of Oracle<br>ver <u>Control</u> | Corporation and/or its aff                     | Help  <br>Illates. Other names ma  | Logout<br>y be trademarks of th               | eir respective owne                                                      | rs.                           |                       |                       |               |                       |
|                                                                                                    |                                                 |                                                |                                    |                                               |                                                                          |                               |                       |                       |               | -                     |
| Cone                                                                                                    |                                                 |                                                |                                    |                                               |                                                                          |                               |                       |                       | ocal intranet |                       |
| 🏄 Start 🛛 🥭 🧿 🚱 🚜 🔹 🛛 🤯 3 Microsoft                                                                                                    | : O 2 Microsoft                                 | . 🗸 🞑 dump                                     | PLL_Installati                     | 🎒 4 Internet 🗸                                | 🔀 Xstart                                                                 | dracle@dbkd                   | Xssh - Remot          | 🔀 oracle@dbkd         | « 💽 🝠         | 12:45 PM              |
| Figure 6 - Deployme                                                                                                    | nt sten 3                                       |                                                |                                    |                                               |                                                                          |                               |                       |                       |               |                       |

Figure 6 – Deployment step 3

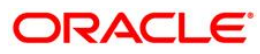

| 🗿 Oracle Enterprise Manager (oc4jadmin) - Deployment Settings: Select Security Provider - Microsoft Internet Explorer                                                                                                    | ×                                 |
|----------------------------------------------------------------------------------------------------|-----------------------------------|
| File Edit View Favorites Tools Help                                                                                                    |                                   |
| 🔇 Back + 🕥 - 🖹 💈 🏠 🔎 Search 🤺 Favorites 🚱 🎰 🌺 🔟 + 🛄 🎇 🖓                                                                                                    |                                   |
| Address 🙋 http://dbkdemo.i-flex.com:7777/em/console/ias/j2ee/deploy/oc4j/tasks/securityProvider                                                                                                    | 💌 🛃 Go 🛛 Links 🎽                  |
| Google 💽 - 🔄 Go 🖗 🖏 🛃 + 🔹 Bookmarks - 🔛 Popups okay 🥙 Check + 🔨 AutoLink + 🐚 AutoFill 🍙 Send to + 🖉                                                                                                    | 🔘 Settings <del>v</del>           |
| ORACLE Enterprise Manager 10g                                                                                                    | <u>A</u>                          |
| Application Server Control                                                                                                    | Help Logout                       |
| Belect Archive Application Attributes Deployment Settings                                                                                                    |                                   |
| Deployment Settings: Select Security Provider                                                                                                    |                                   |
|                                                                                                    | Cancel OK                         |
| Archive Type JZEE Application (EAR file) Application Arme FLL120 Archive Location D:\dump\appIn.EAR\FLL12.0\FLL120.ear Parent Application default Deployment Plan Creating a new plan Deployment Plan Creating a new plan Deployment Plan Creating a n |                                   |
| Security Provider File-Based                                                                                                    |                                   |
| Configuration of File-Based Security Provider                                                                                                    |                                   |
| If your EAR file includes a JAZN data file, optionally configure your application to use it. Otherwise, choose the default file-based security provider, system                                                                                                    | n-jazn-data.xml.                  |
| C Use the OC4J instance default file-based security provider:                                                                                                    |                                   |
| XML File Location                                                                                                    |                                   |
| Default Realm                                                                                                    |                                   |
| 🕫 Use an application specific file-based security provider                                                                                                    |                                   |
| XML File Location /jazn-data.xml                                                                                                    |                                   |
| The location should be specified relative to the will IA-intra directory in the EAK file.                                                                                                    |                                   |
| Politionally specify a default realm when your JAZN data file contains more than one realm. Default is jazn.com                                                                                                    |                                   |
|                                                                                                    | Cancel) OK                        |
| Help   Logout                                                                                                    |                                   |
| Copyright @ 1996, 2006, Oracle. All rights reserved.<br>Oracle, JD Edwards, PeopleSoft, and Retek are registered trademarks of Oracle Corporation and/or its affiliates. Other names may be trademarks of their respective owners.                                                                                                    |                                   |
| About Oracle Enterprise Manager 10g Application Server Control                                                                                                    |                                   |
|                                                                                                    |                                   |
|                                                                                                    |                                   |
|                                                                                                    |                                   |
|                                                                                                    |                                   |
|                                                                                                    |                                   |
|                                                                                                    |                                   |
|                                                                                                    |                                   |
|                                                                                                    |                                   |
|                                                                                                    |                                   |
|                                                                                                    |                                   |
|                                                                                                    | kd Vice Paret Corce@dkd / 2014 DM |
|                                                                                                    |                                   |
| -igure 7 – Security provider settings                                                                                                    |                                   |

- 12. Click **OK**.
- 13. Click on "Deploy" button to start the deployment.

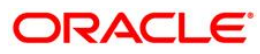

| 🚰 Oracle Enterprise Manager (oc4jadmin) - Confirmation - Microsoft Internet Explorer                                                                                                    | _ <del>_ 6</del> ×                                |
|----------------------------------------------------------------------------------------------------|---------------------------------------------------|
| File Edit View Favorites Tools Help                                                                                                    |                                                   |
| 😮 Back + 🕥 - 🖹 📓 🏠 🔎 Search 🧙 Favorites 🤪 🔗 - 🖕 🔟 + 📙 🎇 👋                                                                                                    |                                                   |
| Address Dhttp://dbkdemo.i-flex.com:7777/em/console/ias/j2ee/deploy/deploymentSettings                                                                                                    | 💌 🋃 Go 🛛 Links 🎇                                  |
| Google 🖸 🗸 Go 🖟 🖏 🖏 🔹 🏠 Bookmarks 🔻 🔁 Popups okay 🛛 🏷 Check 👻 💊 AutoLink 👻 📄 AutoFil 🍙 Send to 🗸 🖉                                                                                                    | 🔘 Settings 🗸                                      |
| ORACLE Enterprise Manager 10g<br>Application Server Control                                                                                                    | Help Logout                                       |
| 围, Confirmation                                                                                                    |                                                   |
| The Application "FLL120" has been successfully deployed.                                                                                                    | Return                                            |
| Progress Messages         [Apr 24, 2009 12:58:35 PM] Initialize /home/oracle/product/10.1.3.1/AS_Standalone//2ee/home/applications/FLL120.ear begins         [Apr 24, 2009 12:58:56 PM] Unpacking FLL120.ear         [Apr 24, 2009 12:58:56 PM] Unpacking FLL120.ear         [Apr 24, 2009 12:58:56 PM] Unpacking FLL120.ear         [Apr 24, 2009 12:58:56 PM] Unpacking FLL120.war         [Apr 24, 2009 12:59:00 PM] Initialize /home/oracle/product/10.1.3.1/AS_Standalone//2ee/home/applications/FLL120.ear ends         [Apr 24, 2009 12:59:00 PM] Initialize /home/oracle/product/10.1.3.1/AS_Standalone//2ee/home/applications/FLL120.ear ends         [Apr 24, 2009 12:59:00 PM] Initializing GLBs.co.ader(s)         [Apr 24, 2009 12:59:00 PM] Initializing EUB contiarer         [Apr 24, 2009 12:59:00 PM] Initializing EUB sestions         [Apr 24, 2009 12:59:00 PM] Initializing EUB sestions         [Apr 24, 2009 12:59:00 PM] Initializing EUB sestions         [Apr 24, 2009 12:59:00 PM] Initializing EUB context         [Apr 24, 2009 12:59:00 PM] Initializer ELL120 ends         [Apr 24, 2009 12:59:00 PM] Initializer ELL120 ends         [Apr 24, 2009 12:59:00 PM] Initializer ELL120 ends         [Apr 24, 2009 12:59:00 PM] Initializer GLL120 ends         [Apr 24, 2009 12:59:00 PM] Initializing Servict : inax.faces.webap.FacesServict for web application FLL120         [Apr 24, 2009 12:59:00 PM] Initializing Servict : inax.faces.webap.FacesServict for web application FLL120 |                                                   |
|                                                                                                    | Return                                            |
| Help       Logout         Copyright @ 1996, 2006, Oracle. All rights reserved.       Oracle, JD Edwards, PeopleSott, and Retek are registered trademarks of Oracle Corporation and/or its affiliates. Other names may be trademarks of their respective owners.         About Oracle Enterprise Manager 10g Application Server Control                                                                                                    |                                                   |
|                                                                                                    | ×                                                 |
|                                                                                                    |                                                   |
| 🖉 Start   🦢 🕲 🕼 🛣 "   👷 d Microsoft *   🕑 Z Microsoft *   🖓 dunp   🖤   FLL_instaliat   🔗 4 Internet *   💥 Xisart   🎓 oracle@dt                                                                                                    | DKG 📉 XSSN - Remot 🔀 oracle@dbkd   « 🥹 🛃 12:45 PM |

Figure 8 – Deployment confirmation

Once the deployment is successfully completed it should show the success message and the deployment operation steps on the screen (Figure 8). After deployment, return to the application page of the container, the deployed application will be visible in that page (Figure 9).

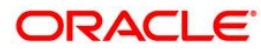

| ACLE     | Enterprise Manager 10g                                                                                                    |         |                    |          |                  |                |                |                    |             |
|----------|----------------------------------------------------------------------------------------------------|---------|--------------------|----------|------------------|----------------|----------------|--------------------|-------------|
| incation | Server Control                                                                                                    |         |                    |          |                  |                |                | Orthon James 1     |             |
|          | Server Control                                                                                                    |         |                    |          |                  |                |                | Setup Logs         | telp Logout |
| ster To  | opology                                                                                                    |         |                    |          |                  |                |                |                    |             |
|          |                                                                                                    |         |                    |          | Page Refreshed J | ul 2, 2009 11: | 09:59 AM IST • | View Data   Manual | Refresh     |
| vervi    | ew .                                                                                                    |         |                    |          |                  |                |                |                    |             |
| OC4J     | Instances 2 HTTP Server Instances 1                                                                                                    |         |                    |          |                  |                |                |                    |             |
|          |                                                                                                    |         |                    |          |                  |                |                |                    |             |
| lembe    | rs                                                                                                    |         |                    |          |                  |                |                |                    |             |
| Iew By   | Application Servers                                                                                                    |         |                    |          |                  |                |                |                    |             |
| Coloct A | Solp Restart                                                                                                    |         |                    |          |                  |                |                |                    |             |
| Jelect 7 | Select Note   Expand All   Conapse All                                                                                                    |         |                    |          |                  | CPU            | Memory         |                    |             |
| elect N  | ame                                                                                                    | Statu   | s Type             | Category | Host             | (%)            | (MB)           |                    |             |
|          | All Application Servers                                                                                                    |         |                    |          |                  |                |                |                    |             |
|          | ▼ <u>oc4j_soa.flldemo.i-flex.com</u>                                                                                                    |         | Application Server |          | fildemo          |                |                |                    |             |
|          | home (JVMs: 1)                                                                                                    | 仓       | OC4J               |          |                  | 1.70           | 191.95         |                    |             |
|          | HIIP_Selver                                                                                                    | 仓       | Oracle HTTP Server |          |                  | 0.83           | 149.45         |                    |             |
|          | ▼ <u>oc4j_soa</u> (JVMs: <u>1</u> )                                                                                                    | 仓       | OC4J               |          |                  | 2.90           | 379.94         |                    |             |
|          | ccore                                                                                                    | 仓       | Application        | WSM      |                  |                |                |                    |             |
|          | coreman                                                                                                    | 仓       | Application        | WSM      |                  |                |                |                    |             |
|          | detault                                                                                                    | 仓       | Application        |          |                  |                |                |                    |             |
|          | esb-dt                                                                                                    | Û       | Application        | ESB      |                  |                |                |                    |             |
|          | esb-rt                                                                                                    | 仓       | Application        | ESB      |                  |                |                |                    |             |
|          | FLL12U                                                                                                    | 仓       | Application        |          |                  |                |                |                    |             |
|          | gateway                                                                                                    | Ŷ       | Application        | WSM      |                  |                |                |                    |             |
|          | nw_services                                                                                                    |         | Application        |          |                  |                |                |                    |             |
|          | urappei                                                                                                    |         | Application        |          |                  |                |                |                    |             |
|          | Urainina                                                                                                    | Û       | Application        | Service  |                  |                |                |                    |             |
|          | pullcymanager                                                                                                    | <b></b> | Application        | WSM      |                  |                |                |                    |             |
|          | rulebele                                                                                                    | Û       | Application        | Rules    |                  |                |                |                    |             |
| 1010     | (Stop) (Portort)                                                                                                    | 0       | Application        | Rules    |                  |                |                |                    |             |
| Stort    | A REAL PROPERTY OF A REAL PROPERTY OF A REAL PROPER |         |                    |          |                  |                |                |                    |             |

Figure 9 – Deployed Application

#### Create connection pool for FLL application

1. Select the application that was deployed.

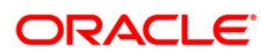

| 🚈 Oracle Enterprise Manager (oc4jadmin) - Application: FLL120SA - Microsoft Internet Explorer                                                                                                    | _ 8 ×        |  |  |  |  |  |  |
|----------------------------------------------------------------------------------------------------|--------------|--|--|--|--|--|--|
| File Edit View Favorites Tools Help                                                                                                    |              |  |  |  |  |  |  |
| $\bigcirc$ Back $\bullet$ $\bigcirc$ $\star$ 📓 $\bigotimes$ $\bigcirc$ Search $\bigotimes$ Fevorites $\bigotimes$ $\bigcirc$ $\bigotimes$ $\bullet$ $\bigcirc$ $\bigotimes$ $\bullet$ $\bigcirc$ $\bigotimes$ |              |  |  |  |  |  |  |
| Address 🐌 http://dbidemo.i-flex.com:7777/em/console/ias/octi/app/appHome?app=FLL120SA                                                                                                    | Links »      |  |  |  |  |  |  |
| Coogle 🖸 🖌 📩 Go 🕴 🔊 🚡 🗸 😭 Bookmarks 🖛 🔁 Popups okay 🛛 🥸 Check 👻 🐁 AutoEnk 🗢 🛸 AutoEnk 🗢 👘 AutoEnk                                                                                                    | ) Settings 🗸 |  |  |  |  |  |  |
| ORACLE Enterprise Manager 10g                                                                                                    |              |  |  |  |  |  |  |
| Application Server Control                                                                                                    | out          |  |  |  |  |  |  |
| Cluster Topology > Application Server: standatione dbkdemo I-flex.com > OC4J; home >                                                                                                    |              |  |  |  |  |  |  |
| Page Refreshed Apr 24, 2009 12:44:08 P                                                                                                    | MIST         |  |  |  |  |  |  |
| Home Web Services Performance Administration                                                                                                    |              |  |  |  |  |  |  |
|                                                                                                    |              |  |  |  |  |  |  |
| Course l                                                                                                    |              |  |  |  |  |  |  |
| (Stop) (Restart) (Redeploy) (Undepl                                                                                                    | (VC          |  |  |  |  |  |  |
| Status Up                                                                                                    | -            |  |  |  |  |  |  |
| Start Time Apr 24, 2009 12:29:12 PM IST                                                                                                    |              |  |  |  |  |  |  |
| Parent Application default                                                                                                    |              |  |  |  |  |  |  |
|                                                                                                    |              |  |  |  |  |  |  |
| Modules                                                                                                    |              |  |  |  |  |  |  |
| Name A Module Type                                                                                                    |              |  |  |  |  |  |  |
| FLL120 Web Medule                                                                                                    |              |  |  |  |  |  |  |
| Home Web Services Performance Administration                                                                                                    |              |  |  |  |  |  |  |
| Setur Llogs   Help Llogout                                                                                                    |              |  |  |  |  |  |  |
| Copyright @ 1996, 2006, Oracle. All rights reserved.                                                                                                    |              |  |  |  |  |  |  |
| About Trade Tetraphics Manager 100 Application Server Control                                                                                                    |              |  |  |  |  |  |  |
|                                                                                                    |              |  |  |  |  |  |  |
|                                                                                                    |              |  |  |  |  |  |  |
|                                                                                                    |              |  |  |  |  |  |  |
|                                                                                                    |              |  |  |  |  |  |  |
|                                                                                                    |              |  |  |  |  |  |  |
|                                                                                                    |              |  |  |  |  |  |  |
|                                                                                                    |              |  |  |  |  |  |  |
|                                                                                                    |              |  |  |  |  |  |  |
|                                                                                                    |              |  |  |  |  |  |  |
|                                                                                                    |              |  |  |  |  |  |  |
|                                                                                                    |              |  |  |  |  |  |  |
|                                                                                                    |              |  |  |  |  |  |  |
|                                                                                                    | -            |  |  |  |  |  |  |
| Done                                                                                                    |              |  |  |  |  |  |  |
| 😰 Start 📔 🧑 🕜 🥵 🐣 🔹 🕄 3 Microsoft 🔻 🖸 2 Microsoft 🔻 🍙 dunp 🛛 ELL_Installat 🛛 🗃 3 Internet 🔻 💥 Ksart 🛛 🖓 Bracke@dbid 🕅 🗙 Ksart 🛛 🖉 Start 🖉                                                                     | 12:30 PM     |  |  |  |  |  |  |

- 2. Navigate to the "Administration" page for the J2EE container.
- 3. Select JDBC Resources.

| 🚰 Oracle Enterprise Manager (oc4jadmin) - Application: FLL120SA - !                                   | Microsoft Internet    | Explorer                                                                                                |  |  |  |  |
|----------------------------------------------------------------------------------------------------|-----------------------|----------------------------------------------------------------------------------------------------|--|--|--|--|
| File Edit View Favorites Tools Help                                                                   |                       |                                                                                                    |  |  |  |  |
| 🕒 Back - 🕑 - 💌 😰 🏠 🔑 Search 🔆 Favorites 🤣 😥 - 😓 😰 - 🧾 🏭                                               |                       |                                                                                                    |  |  |  |  |
| Address 🙆 http://dbi.demo.i-flex.com:7777/em/console/ias/oc4i/app/appAdmin?app=FlL1205A 🗾 🔁 Go Uni    |                       |                                                                                                    |  |  |  |  |
| Coogle 🔽 - 🖉 Go 🖟 😴 🔓 + 🆙 Bookmarks + 🕞 Popups okay   🍄 Check + 🔦 AutoLink + 🔚 AutoFill 🌛 Sent to + 🖉 |                       |                                                                                                    |  |  |  |  |
| ORACLE Enterprise Manager 10g                                                                         |                       |                                                                                                    |  |  |  |  |
| Application Server Control                                                                            |                       | Setup Logo Help Logout                                                                                  |  |  |  |  |
| Cluster Topology > Application Server: standalone.dbkdemo.i-flex.c                                    | om > OC4J: hom        | e >                                                                                                    |  |  |  |  |
| Application: FLL120SA                                                                                 |                       | Deve Defected Ave 24, 2000 42-44-40 DM ICT                                                              |  |  |  |  |
| Home Web Services Performance Administrati                                                            | ion                   | Page Keireshed Apr 24, 2009 12:44:19 PM IST                                                             |  |  |  |  |
| Expand All Collapse All                                                                               |                       |                                                                                                    |  |  |  |  |
| Task Name                                                                                             | Go to Task            | Description                                                                                             |  |  |  |  |
| Administration Tasks     Administration                                                               |                       |                                                                                                    |  |  |  |  |
| Clustering Properties                                                                                 | <b></b>               | View/Edit clustering properties for this application.                                                   |  |  |  |  |
| ▼ Septices                                                                                            | nigs-                 |                                                                                                    |  |  |  |  |
| JDBC Resources                                                                                        |                       | Create/delete/view data sources and connection pools for this application.                              |  |  |  |  |
| JNDI Browser                                                                                          |                       | Browse the JNDI bindings of this application.                                                           |  |  |  |  |
| V Security                                                                                            |                       |                                                                                                    |  |  |  |  |
| Security Provider                                                                                     |                       | Security provider properties, principals and realm management.                                          |  |  |  |  |
| Deployment Descriptors                                                                                |                       |                                                                                                    |  |  |  |  |
| View Application Deployment Descriptor                                                                | 114                   | View application deployment descriptor (application.xml).                                               |  |  |  |  |
| View Proprietary Deployment Descriptor                                                                |                       | View proprietary deployment descriptor (orion-application.xml).                                         |  |  |  |  |
| View Data Sources Deployment Descriptor                                                               |                       | View data sources deployment descriptor (data-sources.xml).                                             |  |  |  |  |
| ▼ JMX                                                                                                 |                       |                                                                                                    |  |  |  |  |
| Related System MBeans                                                                                 | 110                   | Go to the J2EEApplication MBean for this application in the System MBean Browser.                       |  |  |  |  |
| Application Defined MBeans                                                                            |                       | Browse the MBeans defined by this application.                                                          |  |  |  |  |
| ▼ TopLink                                                                                             |                       |                                                                                                    |  |  |  |  |
| TopLink Sessions                                                                                      | 110                   | Manage TopLink sessions for this application.                                                           |  |  |  |  |
| Home Web Services Performance Administrati                                                            | ion                   |                                                                                                    |  |  |  |  |
|                                                                                                    |                       |                                                                                                    |  |  |  |  |
| Complete & 1002 2002 Oracle All sights research                                                       |                       | Setup   Logs   Help   Logout                                                                            |  |  |  |  |
| Oracle, JD Edwards, PeopleSoft, and Retek are registered trademarks of Orac                           | le Corporation and/or | its affiliates. Other names may be trademarks of their respective owners.                               |  |  |  |  |
| About Oracle Enterprise Manager 10g Application Server Control                                        |                       |                                                                                                    |  |  |  |  |
|                                                                                                    |                       |                                                                                                    |  |  |  |  |
|                                                                                                    |                       |                                                                                                    |  |  |  |  |
|                                                                                                    |                       |                                                                                                    |  |  |  |  |
|                                                                                                    |                       |                                                                                                    |  |  |  |  |
|                                                                                                    |                       |                                                                                                    |  |  |  |  |
| Done .                                                                                                |                       | 2                                                                                                    |  |  |  |  |
| Charles (C. C. C. C. C. C. C. C. C. C. C. C. C. C                                                     | -1 Continue           |                                                                                                    |  |  |  |  |
| Start   🖉 🕑 🧭 🖑 👘 J 🔛 S Microsoft 📲 🙆 2 Microsoft                                                     | - dump                | 🔤 rec_uscalas 🛛 🖉 o uncernet v 🔀 Ascarc 🔰 🖉 oracle@abka 🔀 Assar - kemo 🛛 🗶 oracle@abkd 🔍 🖉 🚭 🗊 12:30 PM |  |  |  |  |

## ORACLE

| Oracle Enterprise Manager (oc4jadmi                                                                 | in) - JDBC Resources - Micros                         | oft Internet Explorer                                    |                                  |                                            |
|----------------------------------------------------------------------------------------------------|-------------------------------------------------------|----------------------------------------------------------|----------------------------------|--------------------------------------------|
| File Edit View Favorites Tools Help                                                                 |                                                       |                                                          |                                  | <u></u>                                    |
| 🄇 Back + 🌍 + 🖹 🗟 🏠 🔎                                                                                | 🗋 Search 👷 Favorites 🥝                                | 🔗 • 🎍 📧 🔹 🛄 🖏 👘                                          |                                  |                                            |
| Address 🗃 http://andes.i-flex.com:7788/em/con                                                       | nsole/ias/oc4j/admin/jdbc?appName=I                   | =LL120                                                   |                                  | Go Links »                                 |
| ORACLE Enterprise Manager 10g                                                                       |                                                       |                                                          |                                  | ~                                          |
| Application Server Control                                                                          |                                                       |                                                          |                                  | <u>Setup Logs Help Logout</u>              |
| <u>Cluster Topology</u> > <u>Application Server: hol</u><br>JDBC Resources                          | me.ANDES.I-flex.com > OC4J:                           | <u>oc4  soa</u> >                                        |                                  |                                            |
|                                                                                                    |                                                       |                                                          |                                  | Page Refreshed Jun 15, 2009 2:19:59 PM IST |
| Application FLL120                                                                                  |                                                       | *                                                        |                                  |                                            |
| Data Sources                                                                                        |                                                       |                                                          |                                  |                                            |
| Create                                                                                              | 1                                                     |                                                          |                                  |                                            |
|                                                                                                    |                                                       |                                                          | Attributes                       | Managed Test                               |
| Name A                                                                                              | Application                                           | JNDI Location                                            | Connection Pool                  | by OC4J Connection Delete                  |
|                                                                                                    | 1 120                                                 | Jubbins 1303                                             |                                  | ✓ n∳ <sup>-</sup> ■                        |
| Connection Pools                                                                                    |                                                       |                                                          |                                  |                                            |
| Create                                                                                              |                                                       | 1                                                        |                                  | Pofrash                                    |
|                                                                                                    |                                                       |                                                          |                                  | Monitor Test Connection                    |
| "fil-connection-pool"                                                                               | FLL120                                                | oracle.jdbc.pool.OracleDataSource                        |                                  | Performance Connection Pool Delete         |
|                                                                                                    |                                                       |                                                          |                                  |                                            |
| Convright@1996_2007_Oracle_All rights reserve                                                       | ed                                                    | <u>Setup   Logs   Help   L</u>                           | ogout                            |                                            |
| Oracle, JD Edwards, PeopleSoft, and Siebel are n<br>About Oracle Enterprise Manager 10g Application | egistered trademarks of Oracle Corp<br>Server Control | pration and/or its affiliates. Other names may be tradem | arks of their respective owners. |                                            |
| About of dele Enterprise Manager Fog Application                                                    |                                                       |                                                          |                                  |                                            |
|                                                                                                    |                                                       |                                                          |                                  |                                            |
|                                                                                                    |                                                       |                                                          |                                  |                                            |
|                                                                                                    |                                                       |                                                          |                                  |                                            |
|                                                                                                    |                                                       |                                                          |                                  |                                            |
|                                                                                                    |                                                       |                                                          |                                  |                                            |
|                                                                                                    |                                                       |                                                          |                                  |                                            |
|                                                                                                    |                                                       |                                                          |                                  |                                            |
|                                                                                                    |                                                       |                                                          |                                  |                                            |
|                                                                                                    |                                                       |                                                          |                                  |                                            |
|                                                                                                    |                                                       |                                                          |                                  |                                            |
|                                                                                                    |                                                       |                                                          |                                  |                                            |
|                                                                                                    |                                                       |                                                          |                                  | 2                                          |
| e                                                                                                   |                                                       |                                                          |                                  | Succal intranet                            |
| 🛃 start 🛛 🍭 🖉 🦂 👋 🕜 Inbo                                                                            | x - Microsoft Out 🛛 🖓 Oracle E                        | nterprise Ma 🔯 Document1 - Microsof                      | Search Desktop                   | 🔎 My Computer 🎽 🏹 🖂 🔽 🐼 🔎 🗮 2:59 PM        |

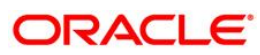

4. Create the connection pool for the application by clicking on the "**Create**" tab.

| 🗿 Oracle Enterprise Manager (oc4jadmin) - Create Connection Pool - Application - Microsoft Internet Explorer                                                                                                    |                |                                       |
|----------------------------------------------------------------------------------------------------|----------------|---------------------------------------|
| File Edit View Favorites Tools Help                                                                                                    |                | A.                                    |
| 🚱 Back • 💿 • 🖹 😰 🏠 🔎 Search 👷 Favorites 🤣 🙆 • 🌺 🖅 • 🛄 🎇 🦓                                                                                                    |                |                                       |
| Address 🕘 http://andes.i-flex.com:7788/em/console/ias/oc4j/jdbc/createCPAppChoice?app=FLL120                                                                                                    |                | 🗸 🏹 Go Links 🎽                        |
| ORACLE Enterprise Manager 10g<br>Application Server Control                                                                                                    |                | Setup Loas Help Loaout                |
| Cluster Topology > Application Server: home ANDES.i-flex.com > OC4J: oc4i soa > JDBC Resources >                                                                                                    |                |                                       |
| Create Connection Pool - Application                                                                                                    |                | (Country) (Countinue)                 |
| Application                                                                                                    |                | (Cancer) (Commute)                    |
| Select the application to which this new connection pool is to be added.                                                                                                    |                |                                       |
| Application FLL120                                                                                                    |                |                                       |
| Connection Pool Type                                                                                                    |                |                                       |
| New Connection Pool                                                                                                    |                |                                       |
| O New Connection Pool from Existing Connection Pool                                                                                                    |                |                                       |
| Create a new connection pool that is configured like an existing connection pool.                                                                                                    |                |                                       |
| Existing Connection Pool "fil-connection-pool" 💌                                                                                                    |                |                                       |
|                                                                                                    |                | Cancel Continue                       |
| Setup   Logs   Help   Logout                                                                                                    |                |                                       |
| Copyright was seed, 2007, consider, and rights reserved.<br>Oracle, JD Edwards, PeopleSoft, and Siebel are registered trademarks of Oracle Corporation and/or its affiliates. Other names may be trademarks of their respective owners.<br>About d trade-forecrise Management 10s, Application Server Control |                |                                       |
| Audia oracio Entermisio manavari foa Applicationi Server Control                                                                                                    |                |                                       |
|                                                                                                    |                |                                       |
|                                                                                                    |                |                                       |
|                                                                                                    |                |                                       |
|                                                                                                    |                |                                       |
|                                                                                                    |                |                                       |
|                                                                                                    |                |                                       |
|                                                                                                    |                |                                       |
|                                                                                                    |                |                                       |
|                                                                                                    |                |                                       |
|                                                                                                    |                |                                       |
|                                                                                                    |                |                                       |
|                                                                                                    |                |                                       |
|                                                                                                    |                |                                       |
|                                                                                                    |                |                                       |
|                                                                                                    |                | ×                                     |
| ê <u></u>                                                                                                    |                | Scal intranet                         |
| 🛃 Start 🔰 💐 🖉 👻 👩 Inbox - Microsoft Out 🖓 Oracle Enterprise Ma 🔯 Document I - Microsof                                                                                                    | Search Desktop | A My Computer 🐣 🏟 🚾 🔽 🐼 🔎 🚔 💈 2:58 PM |

- 5. Select the application and connection pool type as "new connection pool".
- 6. Enter the following information for the connection pool:

Name: JDBC URL: Credentials:

- 7. Click finish.
- 8. Test connections from the JDBC Resource page.

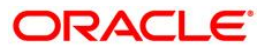

| 🗿 Oracle Enterprise Manager (oc4iadmin) - Create Connection Pool - Microsoft Internet Explorer                                                                                                    | ſ         | . IF    |      |
|----------------------------------------------------------------------------------------------------|-----------|---------|------|
| File Edit View Favorites Tools Help                                                                                                    |           |         |      |
| 🕝 Back = 🕥 - 🖹 🖻 🏠 🔎 Search 👷 Favorites 🤣 😥 - چ 🖅 - 🛄 🏭 🥸                                                                                                    |           |         |      |
| Address 🗃 http://andes.i-Rex.com.7788/em/console/jas/oct/j/dbc/create/CPHome?app=FL1.20                                                                                                    | 🔁 Go      | Link    | ks » |
| Cluster Topology > Application Server: home ANDES I-flex.com > QC4J: oc41: oca > JDBC Resources >                                                                                                    |           |         | ^    |
| Create Connection Pool                                                                                                    |           | in Late | 1    |
| Lanter bat<br>Page Refreshed Jun 15, 2009 22                                                                                                    | (:41 PN   | IST     |      |
| Home Attributes Proxy Interfaces                                                                                                    |           |         |      |
| * Name                                                                                                    |           |         |      |
| * Connection Factory Class oracle idhc pool OracleDataSource                                                                                                    |           |         |      |
| Class must be available to the application's class loader.                                                                                                    |           |         |      |
| URL                                                                                                    |           |         |      |
| You can either specify a URL directly or have it generated from connection information. When you test a connection, the connection factory class and credentials specified on this page will be used to test. | o perforr | n the   |      |
| JDBC URL jdbc:oracle:thin:@/localhost:1521/mydb.com     Test Connection                                                                                                    |           |         |      |
| O Generate URL from Connection Information (Test Connection)                                                                                                    |           |         |      |
| Driver Type Thin 🛩                                                                                                    |           |         |      |
| DB Host Name                                                                                                    |           |         |      |
| DB Listener Port                                                                                                    |           |         |      |
| DB Identifier Type Service Name                                                                                                    |           |         |      |
| SID/Service Name                                                                                                    |           |         |      |
| TNS Alias                                                                                                    |           |         |      |
|                                                                                                    |           |         |      |
| G TUP For OracleDataSources, credentials must be entered if not already specified in the URL                                                                                                    |           |         |      |
| Username                                                                                                    |           |         |      |
|                                                                                                    |           |         |      |
| ⊙ Use Clearert Password                                                                                                    |           |         |      |
| Password                                                                                                    |           |         |      |
| O Germanet Password                                                                                                    |           |         |      |
| example: Scott, customers/Scott                                                                                                    |           |         |      |
| Connection Factory Properties                                                                                                    |           |         |      |
| Specify any properties needed by the connection factory here.                                                                                                    |           |         |      |
| Name Value [                                                                                                    | )elete    |         | r I  |
| (No properties found)                                                                                                    |           |         |      |
| (Add Another Row)                                                                                                    |           |         |      |
| Home Attributes Proxy Interfaces                                                                                                    |           |         |      |
| (Cancel) (Bac                                                                                                    | k) (Fi    | nish )  | Ĩ.   |
| Setup   Loga   Help   Logaut                                                                                                    |           |         | Y    |
| Done     One                                                                                                    | intranet  |         |      |
| 📴 Start 🐘 👙 🖉 🧬 🕷 Inbox - Microsoft Cut 👌 Oracle Enterprise Ma 😰 Document L - Microsoft Search Desktop 🖉 My Computer 🏾 🌾 🗷 🐼 🗖                                                                                |           | 3:00 8  | PM   |

## Create Data source for FLL application

Follow the steps to create datasource for the application:

- 1. Select the application.
- 2. Data source type as "managed data source".

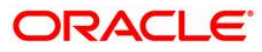

| Ø Oracle Enterprise Manager (oc4jadmin) - Create Data Source - Application & Type - Microsoft Internet Explorer                                                                                                    |                                                               |
|----------------------------------------------------------------------------------------------------|---------------------------------------------------------------|
| File Edit View Favorites Tools Help                                                                                                    |                                                               |
| 🚱 Back + 📀 - 🖹 🖉 🏠 🔎 Search 👷 Favorites 🤣 🍙 + 🍃 📓 - 🛄 🏭 🦓                                                                                                    |                                                               |
| Address 💩 http://andes.l-flex.com:7788/em/console/ias/oc4j/jdbc/createDS?app=FLL1208dsType=managed                                                                                                    | So Links                                                      |
| ORACLE Enterprise Manager 10g Application Server Control                                                                                                    | <u>Setup Logs Help Logout</u>                                 |
| Cluster Topology > Application Server: home.ANDES.i-flex.com > OC4J: oc4j_soa > JDBC Resources >                                                                                                    | Apadotis, inputs, acoust, accuration a                        |
| Create Data Source - Application & Type                                                                                                    |                                                               |
|                                                                                                    | (Cancel) (Continue)                                           |
| Application                                                                                                    |                                                               |
| Select the application to which this new data source is to be added.                                                                                                    |                                                               |
| Application FLL120                                                                                                    |                                                               |
| Data Source Type                                                                                                    |                                                               |
| ⊙ Managed Data Source                                                                                                    |                                                               |
| A managed data source is one where OC4J provides critical system infrastructure such as global transaction management, connection                                                                                                    | pooling, statement caching and error handling.                |
| O Native Data Source                                                                                                    |                                                               |
| A native data source is one that implements the java.sql.DataSource interface and does not make use of OC4J's connection pooling or sparticipate in local transactions.                                                                                                    | statement caching capabilities. A native data source can only |
| O New Data Source from Existing Data Source                                                                                                    |                                                               |
| Create a new data source that is configured like an existing data source.                                                                                                    |                                                               |
| Existing Data Source "fil-connection-managed" 🗸                                                                                                    |                                                               |
|                                                                                                    |                                                               |
|                                                                                                    | (Cancel) (Continue)                                           |
| Converted @1996_2007_Overle_All virities reserved                                                                                                    |                                                               |
| Oracle _UD Edwards, PeopleSoft, and Siebel are registered trademarks of Oracle Corporation and/or its affiliates. Other names may be trademarks of their respective owner<br>hard Oracle _UD Edwards, PeopleSoft, and Siebel are registered trademarks of Oracle Corporation and/or its affiliates. Other names may be trademarks of their respective owner<br>hard Oracle _UD Edwards _UD Edwards | rs.                                                           |
| About Cracle Enterprise Manager 10g Application Server Control                                                                                                    |                                                               |
|                                                                                                    |                                                               |
|                                                                                                    |                                                               |
|                                                                                                    |                                                               |
|                                                                                                    |                                                               |
|                                                                                                    |                                                               |
|                                                                                                    |                                                               |
|                                                                                                    |                                                               |
|                                                                                                    |                                                               |
|                                                                                                    |                                                               |
|                                                                                                    |                                                               |
|                                                                                                    |                                                               |
|                                                                                                    | Second intranet                                               |
| 🛃 start 🔰 👙 🖉 🧬 🦈 闷 Inbox - Microsoft Out 🚳 Oracle Enterprise Ma                                                                                                    | Search Desktop 🛛 🖉 My Computer 🐣 🌏 🚾 🏆 👰 🔎 🌞 🐉 2:55 Pt        |

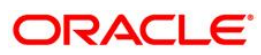

3. Click on the **Continue** tab.

| 🗿 Oracle Enterprise Manager (                             | oc4jadmin) - Create Data Source - Managed D                                                                | ata Source - Microsoft Internet Exp           | lorer                           |                           |               |  |  |  |  |
|-----------------------------------------------------------|----------------------------------------------------------------------------------------------------|-----------------------------------------------|---------------------------------|---------------------------|---------------|--|--|--|--|
| File Edit View Favorites Tool                             | s Help                                                                                                    |                                               |                                 |                           |               |  |  |  |  |
| 🔆 Back + 🔊 - 💌 🖻 🏠 🔎 Search 👷 Favorites 🤣 😥 + 🌉 🖅 + 🦲 🎉 🔏 |                                                                                                    |                                               |                                 |                           |               |  |  |  |  |
| Address 🕘 http://andes.i-flex.com:7                       | ddress 🗃 http://andes.i-flex.com:7788/em/console/las/or4ji/jdbc/createD5Managed?app=FL1.20 🗸 💽 Goo Units 🍡 |                                               |                                 |                           |               |  |  |  |  |
| ORACLE Enterprise Man<br>Application Server Control       | PRACLE Enterprise Manager 10g                                                                              |                                               |                                 |                           |               |  |  |  |  |
| Cluster Topology > Application :                          | luster Topology > Application Server: home ANDES i-flex.com > OC4J: oc4j: soa > JDBC Resources >           |                                               |                                 |                           |               |  |  |  |  |
| Create Data Source - Ma                                   | naged Data Source                                                                                          |                                               |                                 |                           |               |  |  |  |  |
| Application FLL120                                        |                                                                                                    |                                               |                                 |                           | ack (Finish)  |  |  |  |  |
| * Name                                                    |                                                                                                    |                                               |                                 |                           |               |  |  |  |  |
| * JNDI Location                                           |                                                                                                    |                                               |                                 |                           |               |  |  |  |  |
| Transaction Level                                         | Global & Local Transactions 🗸                                                                              |                                               |                                 |                           |               |  |  |  |  |
| Connection Pool                                           | fll-connection-pool 💙                                                                                      |                                               |                                 |                           |               |  |  |  |  |
| * Login Timeout (seconds)                                 | O<br>Maximum time to wait while attempting to connect to a date                                            | abase.                                        |                                 |                           |               |  |  |  |  |
| Credentials                                               |                                                                                                    |                                               |                                 |                           |               |  |  |  |  |
|                                                           |                                                                                                    |                                               |                                 | (Cancel) (P               | ack Einich    |  |  |  |  |
|                                                           |                                                                                                    | Sotup I Logo I Holp I I                       | arout                           |                           |               |  |  |  |  |
| Copyright @ 1996, 2007, Oracle. All rig                   | hts reserved.                                                                                              | Detab   Code   Helb   1                       |                                 |                           |               |  |  |  |  |
| About Oracle Enterprise Manager 10g                       | Application Server Control                                                                                 | avor its amiliates. Other names may be trader | and of their respective owners. |                           |               |  |  |  |  |
|                                                           |                                                                                                    |                                               |                                 |                           |               |  |  |  |  |
|                                                           |                                                                                                    |                                               |                                 |                           |               |  |  |  |  |
|                                                           |                                                                                                    |                                               |                                 |                           |               |  |  |  |  |
|                                                           |                                                                                                    |                                               |                                 |                           |               |  |  |  |  |
|                                                           |                                                                                                    |                                               |                                 |                           |               |  |  |  |  |
|                                                           |                                                                                                    |                                               |                                 |                           |               |  |  |  |  |
|                                                           |                                                                                                    |                                               |                                 |                           |               |  |  |  |  |
|                                                           |                                                                                                    |                                               |                                 |                           |               |  |  |  |  |
|                                                           |                                                                                                    |                                               |                                 |                           |               |  |  |  |  |
|                                                           |                                                                                                    |                                               |                                 |                           |               |  |  |  |  |
|                                                           |                                                                                                    |                                               |                                 |                           |               |  |  |  |  |
|                                                           |                                                                                                    |                                               |                                 |                           |               |  |  |  |  |
|                                                           |                                                                                                    |                                               |                                 |                           |               |  |  |  |  |
|                                                           |                                                                                                    |                                               |                                 |                           |               |  |  |  |  |
|                                                           |                                                                                                    |                                               |                                 |                           |               |  |  |  |  |
|                                                           |                                                                                                    |                                               |                                 |                           |               |  |  |  |  |
|                                                           |                                                                                                    |                                               |                                 |                           |               |  |  |  |  |
| Done .                                                    |                                                                                                    |                                               |                                 | S loc                     | al intranet   |  |  |  |  |
| 🛃 start 🛛 🔮 🤗 🦂 🔌                                         | 😡 Inbox - Microsoft Out 🛛 🖉 Oracle Enterprise                                                              | Ma 📓 Document 1 - Microsof                    | Search Desktop                  | P My Computer * 🔿 🖂 🔽 🛒 🐼 | 🔎 🏟 💕 2:57 PM |  |  |  |  |

- 4. Click on **finish** tab.
- 5. Test the connection from the JDBC Resources page.

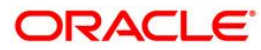

#### Update properties files

Cases where FLL120 deploy plan.dat file would not be provided along with FLL ear, in such cases there is a need to update FLLSystemResources.properties file located under \$ORACLE HOME/ <context root>/<application name>/WEB-INF/classes/oracle/fll/faces/view/resources/cmn/FLLSystemResources.properties Sample FLLSystemResources.properties file. # path FlsLog.Debug.Path=/oracle/orapps/product/10.1.3.1/OracleAS/opmn/logs/FLLError.log FlsLog.Error.Path=/oracle/orapps/product/10.1.3.1/OracleAS/opmn/logs/FLLDebug.log FLL.SSO.Logout=true # Server Properties FLSSetup.Server.Path=http://andes.i-flex.com:7788/FLLSetup1151/faces FLSDeployed.Server.Path=http://andes.i-flex.com:7788 FLSLogout.Server.Path=http://andes.i-flex.com:7788/FLL120/faces/pages/lending/FLSWelcome.jspx FLL.UI.Version=FLL.12.0.0\_178\_BLD.04122009.1412 #XMLP FLS.XMLP.WsdlLocation=http://andes.i-flex.com:7788/xmlpserver/services/PublicReportService ConnectionURL = jdbc:oracle:thin:@andes.i-flex.com:1521:devj2ee DBUserName = dflnew DBPassword = dfllnew FLS.XMLP.Arg1=-I FLS.XMLP.UserName=administrator FLS.XMLP.Password=admin123 FLS.XMLP.reportPackage=/oracle/fll/xmlp/ FLS.XMLP.reportFormat=pdf FAX =/ippfax PRINTER = /ipp ARCHIVE\_PATH =/oracle/orapps/product/10.1.3.1/OracleAS/xmlp/XMLP/archive **#BPEL Work Flow Parameters** Context.PROVIDER\_URL=opmn:ormi://andes.i-flex.com:7794:oc4j\_soa/orabpel Context.INITIAL\_CONTEXT\_FACTORY=com.evermind.server.rmi.RMIInitialContextFactory Context.SECURITY\_PRINCIPAL=oc4jadmin Context.SECURITY CREDENTIALS=admin123 dedicated.connection=true Context.WORKFLOW\_REALM\_NAME=jazn.com Context.DOMAIN\_NAME=FLL1151 Context.BPEL\_SERVICE\_NAME=ApplicationOriginationService Context.BPEL\_SERVICE\_VERSION\_VALUE=1.0 Context.BPEL\_SERVICE\_OPERATION\_TYPE=initiate Context.BPEL\_SYNC\_SERVICE\_OPERATION\_TYPE=process Context.BPEL\_LOCATOR\_NAME=bpel FII.BPEL.Process.Name = FLL\_BPEL\_PROCESS **#RULE AUTHOR** RuleRepositoryLocation=/oracle/orapps/product/10.1.3.1/OracleAS/rules/fileRepositories/OriginationRuleRepository RuleDictionary=default RuleDictionaryVersion=INITIAL

#### Restart the Flexcube Lending and Leasing Application.

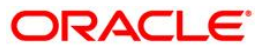

## <u>Updating BPEL properties (Required only when FLL is integrated with BPEL components)</u>

Update wf\_client\_config.xml file only. An example as below.

#### \$OracleAS 1/j2ee/oc4j soa/applications/ FLL120/FLL120/WEB-INF/lib/wf client config.xml file

| <servicesclientconfigurations xmlns="http://xmlns.oracle.com/bpel/services/client"></servicesclientconfigurations>                                                                                                    |
|----------------------------------------------------------------------------------------------------|
| <ejb></ejb>                                                                                                    |
| serverURL ormi://TAURUS.i-flex.com/hw_services for stand alone                                                                                                    |
| <pre><serverurl>opmn:ormi://dbkdemo:7777:6003:oc4j_soa/hw_services</serverurl> <!-- for opmn managed instance--></pre>                                                                                                    |
| <ul><li><user>oc4jadmin</user></li></ul>                                                                                                    |
| <pre><pre><pre>cpassword&gt;admin123</pre>/password&gt;</pre></pre>                                                                                                    |
| <initialcontextfactory>oracle.j2ee.rmi.RMIInitialContextFactory</initialcontextfactory>                                                                                                    |
|                                                                                                    |
| <identityservice></identityservice>                                                                                                    |
| <soapendpoint>http://dbkdemo:7777/integration/services/IdentityService/identity</soapendpoint>                                                                                                    |
|                                                                                                    |
| <identifyconfigservice></identifyconfigservice>                                                                                                    |
| <pre><soapendpoint>http://dbkdemo.7777/integration/services/IdentityService/configuration</soapendpoint></pre>                                                                                                    |
|                                                                                                    |
|                                                                                                    |
| <pre>csoapEndPointshttp://dbkdemo.7777/integration/services/TaskService/TaskServicePort</pre>                                                                                                    |
|                                                                                                    |
|                                                                                                    |
| <pre>constructedualded=fuller</pre>                                                                                                    |
|                                                                                                    |
|                                                                                                    |
| <a href="content-content-conte</td> |
| <soapenide oint="">nitp://dbkdemo./////integration/services/raskQueryService/raskQueryServiceservices/raskQueryServices/raskQueryServices/raskQueryServices/raskQueryServices/raskQueryServices/raskQueryServices/raskQueryServices/raskQueryServices/raskQueryServices/raskQueryServices/raskQueryServices/raskQueryServices/raskQueryS</soapenide>                                                                                                    |
|                                                                                                    |
| <ul> <li><ul> <li><ul> <li><ul> <ul> <li><ul> <ul></ul></ul></li></ul></ul></li></ul></li></ul></li></ul>                                                                                                    |
| <soapendroint>nitp://dbddefno./////integration/setvices/oservice/oservice/oservice/oservice/soapendroint&gt;</soapendroint>                                                                                                    |
|                                                                                                    |
| <runtimecontigservice></runtimecontigservice>                                                                                                    |
| <soapendpoint>http://dbkdemo://///integration/services/RuntimeContigService/RuntimeContigService</soapendpoint>                                                                                                    |
|                                                                                                    |
| specifies the mapping for portal realm to is_config realm                                                                                                    |
| <pre><pre>cportal&gt;</pre></pre>                                                                                                    |
| <realmmapping>jazn.com</realmmapping>                                                                                                    |
|                                                                                                    |
|                                                                                                    |
|                                                                                                    |

#### Login to Flexcube Lending and Leasing applications

Login to FLL application, open a browser and enter an application URL:

http://{hostname}:port/ContextRootPath/faces/pages/lending/FLSWelcome.jspx

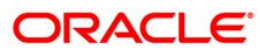

| File Edit View Pavorites Tools Help                                                                                                    |                                |
|----------------------------------------------------------------------------------------------------|--------------------------------|
|                                                                                                    |                                |
| $\bigcirc$ Each $\checkmark$ $\bigcirc$ $\checkmark$ $\blacksquare$ $\bigcirc$ $\bigcirc$ Search $\frac{1}{\sqrt{2}}$ Favorites $\textcircled{O}$ $\bigcirc$ $\bigcirc$ $\bigcirc$ $\bigcirc$ $\bigcirc$ $\bigcirc$ $\bigcirc$ $\bigcirc$ $\bigcirc$ $\bigcirc$ |                                |
| Address 🕘 http://dxkdemo.i-Flex.com:7777/FLL120SA/Faces/pages/lending/FLSWelcome.jspx                                                                                                    | 💌 🛃 Go 🛛 Links 🎽               |
| Google 🖸 🗸 💽 🐨 😰 🖓 Bookmarks - 🔁 Popups okay - 🏷 AutoElink - 🛸 AutoElin - 🖉                                                                                                    | <ul> <li>Settings -</li> </ul> |
| Sign In User ID Password Login Converte Financial Sentees Software Limited 2000                                                                                                    |                                |
|                                                                                                    |                                |

Flexcube Lending and Leasing Application Login screen.

| ORACLE FLEXCUBE Lending and Leasing - M                                              | icrosoft Internet Explorer                                                                                                    |                                                                                                    | X                                                              |  |  |  |
|--------------------------------------------------------------------------------------|----------------------------------------------------------------------------------------------------|----------------------------------------------------------------------------------------------------|----------------------------------------------------------------|--|--|--|
| File Edit View Favorites Tools Help  🦉                                               |                                                                                                    |                                                                                                    |                                                                |  |  |  |
| 🕒 Back 🔹 🕥 🖌 🗾 📓 🏠 🔎 S                                                               | earch 🥎 Favorites 🤗 🔗 🍦 📓 🗸 📙 🌋                                                                                                    |                                                                                                    |                                                                |  |  |  |
| Address 🖗 http://dbi.demo.i-flex.com;7777/FL120/faces/pages/lending/_security_check. |                                                                                                    |                                                                                                    |                                                                |  |  |  |
| Google G- Go                                                                         | 🗄 🌮 🚼 👻 👷 Bookmarks 🗸 😓 Popups okay 🛛 🏘 Check 👻 🔨 AutoLink 👻                                                                                                    | 🔚 AutoFil 🍃 Send to 👻 🖉                                                                                            | 🔘 Settings 🕶                                                   |  |  |  |
| FLEXCUBE Lending and L                                                               | easing                                                                                                    | ons WFP Documents                                                                                                  | Reports Interfaces Producers Vendor Tools Setup                |  |  |  |
| Welcome to Oracle FLEXCUBE I                                                         | ending and Leasing                                                                                                    |                                                                                                    |                                                                |  |  |  |
| Quantum                                                                              |                                                                                                    |                                                                                                    |                                                                |  |  |  |
| Overview                                                                             | ORACLE FLEXCUBE Lending and Leasing - Propelling you forward                                                                                                    |                                                                                                    | Select Language                                                |  |  |  |
|                                                                                      | ORACLE FLEXCUBE LENDING AND LEASING IS A COMPREHENSIVE SOLUTION THA                                                                                                    | AT ADDRESSES EVERY                                                                                                 | ENGLISH                                                        |  |  |  |
|                                                                                      | REQUIREMENT OF THE LENDING AND LEASING SPACE. ITS UNIQUE VALUE LIES IN<br>YOUR BUSINESS WITH PRE-DEFINED PROCESSES, AND A WORLD-CLASS FRAMEW<br>YOUR RISK AND COMPLIANCE NEEDS, DRACLE FLEXCUBE LENDING AND LEASING                                                                                                    | N ITS ABILITY TO PROVIDE<br>ORK THAT ADDRESSES ALL<br>IS A SINGLE SOURCE FOR                                       | Select                                                         |  |  |  |
| and a state                                                                          | ALL LENDING AND LEASING PROCESSES - FROM DESIGN TO EXECUTION IN A NU<br>ONE-STOP-SHOP FOR ALL YOUR LENDING AND LEASING NEEDS.                                                                                                    | TSHELL, OUR SOLUTION IS A                                                                                          | My Info                                                        |  |  |  |
|                                                                                      | ORACLE FLEXCUBE LENDING AND LEASING AUTOMATES THE ENTIRE LIFECYCLE OF LENDING - ACROSS<br>ORIGINATION, SERVICING AND COLLECTIONS - FOR MULTIPLE LENDING AND LEASING PRODUCTS, IT MAKES<br>YOUR SOLUTION STAND OUT FOR THIS INTEGRATED PREACH. IT ALSO HAS THE WINDLE AUTOTION<br>INTEGRATE WITH OUR OUVERNAME, RISK AND COMPLIANCE (ORD FRAMEWORK AND IMPROVES INTERNAL<br>POLICY, REQUILITORY COMPLIANCE, RISK AND COMPLIANCE (ORD FRAMEWORK AND IMPROVES INTERNAL<br>POLICY, REQUILITORY COMPLIANCE AND RISK MANASEMENT. | Name SUPERSOLUTION DEMO<br>Name SUPERSOLUTION DEMO<br>Responsibility SUPERUSER<br>Organization XXX<br>Division CO1 |                                                                |  |  |  |
| te A and                                                                             | SOME OF THE BENEFITS YOU CAN GAIN FROM THE ORACLE FLEXCUBE LENDING                                                                                                    | AND LEASING ARE:                                                                                                   | Default Language                                               |  |  |  |
|                                                                                      | BUSINESS PROCESSES DESIGNED TO REMAIN CONNECTED WITH A COMMON THREAD     SOFTWARE COMPONENTS ALIGNED TO YOUR BUSINESS PROCESSES                                                                                                    | Time of Last Login                                                                                                 |                                                                |  |  |  |
|                                                                                      | TOOLS TO MEASURE PERFORMANCE, RISK AND COMPLIANCE     INTEGRATED APPLICATIONS     REDUCED TIME-TO-MARKET                                                                                                    |                                                                                                    | Date 04/24/2009 13:04:37 FM                                    |  |  |  |
| Desumentation                                                                        |                                                                                                    |                                                                                                    | Release Version                                                |  |  |  |
| THE ORACLE FLEXCUBE LENDING AND LEASING                                              | DOCUMENTATION SET CONSISTS OF THE SETUP GUIDE AND USER GUIDE.                                                                                                    |                                                                                                    | III Version ELL 12.0.0.155 BLD 03312008 1408                   |  |  |  |
| THE ORACLE FLEXCUBE LENDING AND L     DODUNENTATION                                  | EASING SETUP GUIDE LIBRARY CONTAINS ADMINISTRATION, CONFIGURATION, AND D                                                                                                    | EVELOPMENT                                                                                                    | DB Version 11.5.1.0.REL.0.0.ALL.0                              |  |  |  |
| THE ORACLE FLEXCUBE LENDING AND L                                                    | EASING USER GUIDE DOCUMENTATION INCLUDES HOW TO USE THE PRODUCT. THE L                                                                                                    | ISER GUIDE DOCUMENTATION                                                                                           |                                                                |  |  |  |
| IS ON THE ORACLE FLEXCUBE LENDING                                                    | AND LEASING CD-ROM IN THE ORACLE FLEXCUBE LENDING AND LEASING BUNDLE CD                                                                                                    | PACK.                                                                                                    | DB Information                                                 |  |  |  |
|                                                                                      |                                                                                                    |                                                                                                    | DB User OFLL120 JDBC:ORACLE:THIN:@DBKDEM0:1521:ORCLDB          |  |  |  |
| Hame  <br>Copyright © 1998-2009 Oracle Financial Services 3                          | SalesLead   Origination   Servicing   Collections   WEP   Documents<br>Contware Linded. All rights reserved.                                                                                                    | <u>Reports</u>   <u>Interfaces</u>   <u>Pr</u>                                                                     | oducers   Vendor   Tools   Setup                               |  |  |  |
|                                                                                      |                                                                                                    |                                                                                                    |                                                                |  |  |  |
| Done                                                                                 |                                                                                                    | 1                                                                                                    | Local Intranet                                                 |  |  |  |
| 🎦 Start 🛛 🧶 🧿 🕑 🥵 👋 🔤 5 Micro                                                        | soft Office Co 🖣 🙆 Inbox - Microsoft Outlook 🛛 🎴 8 Reminders                                                                                                    | FLL12.0                                                                                                    | LL_Installation_Guide   🖉 ORACLE FLEXCUBE Le   « 🥥 👼 🛃 4:18 PM |  |  |  |

Navigate to "Setup" tab and update system parameters as required.

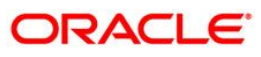

## 2.1 Reports on Business Intelligence Publisher

This section discusses the deployment of FLL reports on BI publisher including the integration of BI publisher with FLL to run the reports. Please see Appendix 2 for manual installation / configuration of Oracle BI publisher software on J2EE server.

#### Integrate BI publisher with FLL application:

Flexcube Lending and Leasing application contains a configuration file named FLLSystemResources.properties. This file is located under /WEB-INF/classes/ subdirectory in the deployment directory of the FLL12.0.0 application. This file needs to be edited in order to include the BI publisher details. Following are the parameters and example values to be entered in the configuration file FLLSystemResources.properties.

FLL.XMLP.WsdlLocation=http://<http\_hostname>:<http\_port>/xmlpserver/services/BIPWebServiceFLL. XMLP.Arg1=-I FLL.XMLP.UserName=<userid> FLL.XMLP.Password=<password> FLL.XMLP.reportPackage=<relative\_path> FLL.XMLP.reportFormat=pdf

In the above example

<http\_host> and <http\_port> are the hostname and port where BI publisher has been installed / configured as a web service.

<userid> and <password> represent the credentials for BI publisher user having access to the BI publisher report repository where the reports will be deployed.

<relative\_path> represents the repository path with respect to the J2EE container root directory in which BI publisher has been installed as a web service.

#### Deploying FLL Reports on BI Publisher

Deploying the reports in BI publisher is same as uploading the reports in the BI publisher repository. Following is a screen shot of BI publisher console that shows a repository. Login to the BI Publisher console to deploy the reports. <u>http://<hostname>:portno/xmlpserver</u>. Click on the "Upload a Report" link on the left panel to open a dialog box for entering the report name with full path. The reports are provided under the fll/reports subdirectory under apps\_install directory in the installation media.

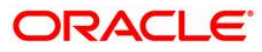

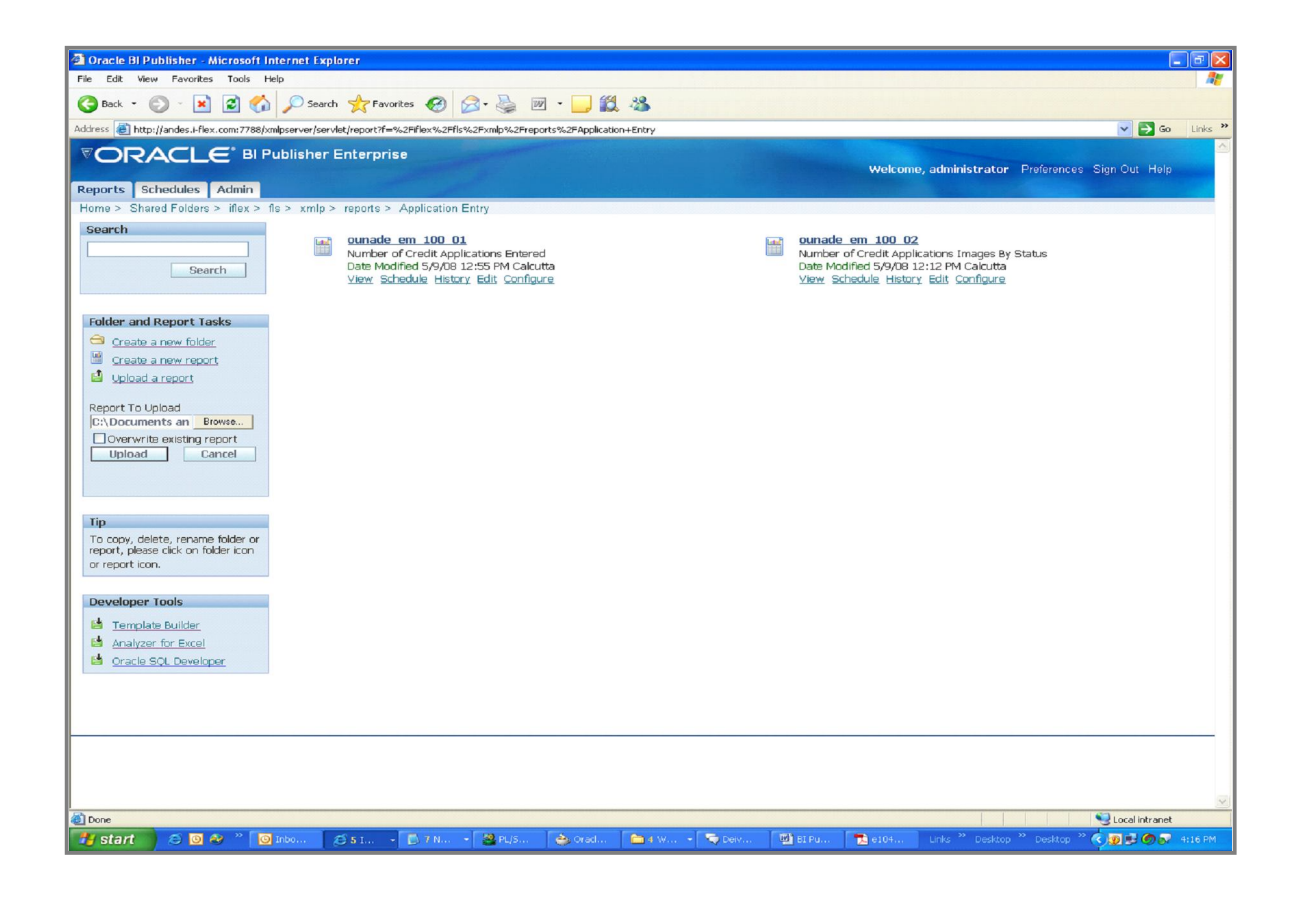

Once all reports are deployed on BI publisher, database configuration should be done. Go to the "Admin" tab in the BI publisher console and click the link "JDBC Connection". It will show the BI publisher console page as follows.

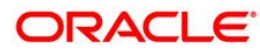

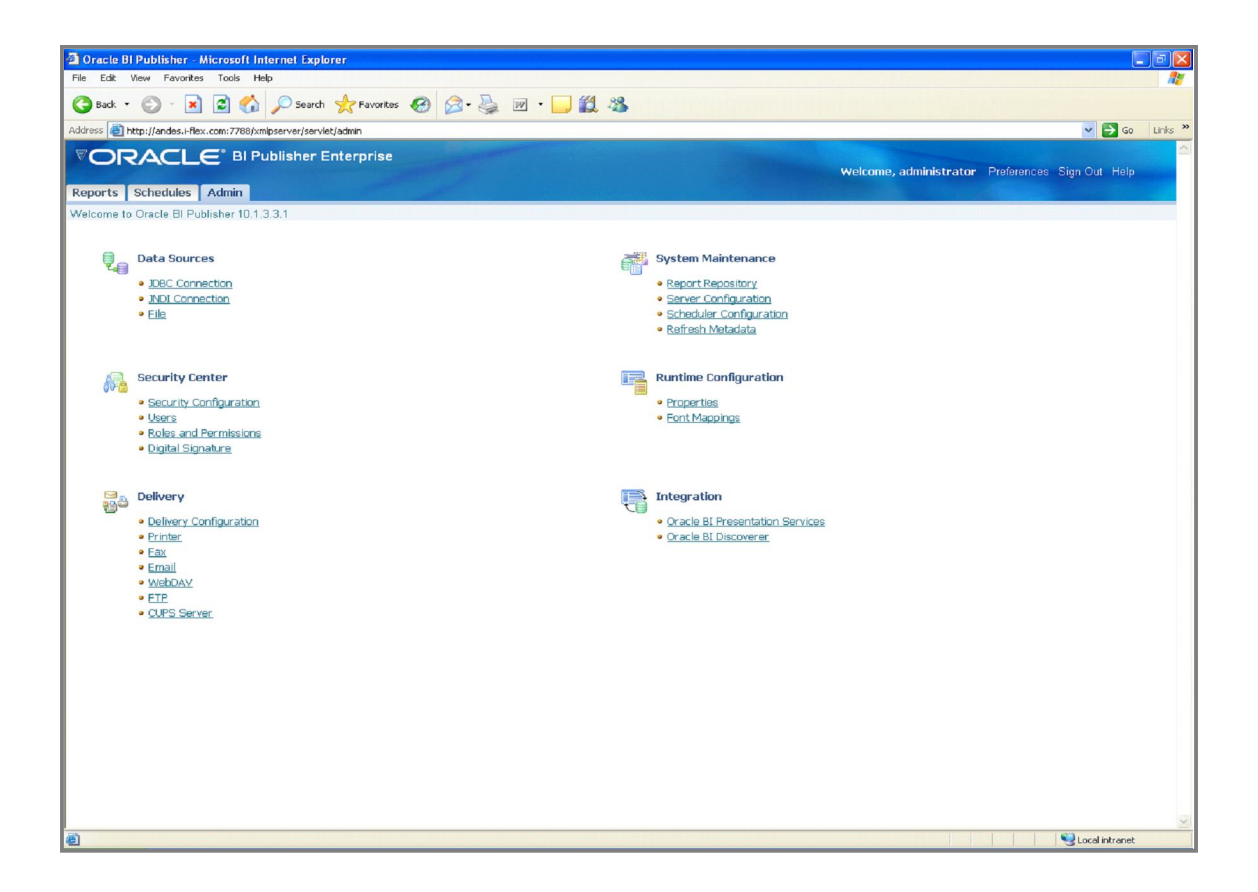

Click on the "**Data Source**" link and it will open a page for entering the details of JDBC connection parameters. Enter the details as applicable.

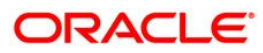

| 🗿 Oracle BI Publisher - Microsoft Internet Explorer                         |                                                                           |
|-----------------------------------------------------------------------------|---------------------------------------------------------------------------|
| File Edit View Favorites Tools Help                                         | N 100 100 100 100 100 100 100 100 100 10                                  |
| 🕒 Back 🔹 🕥 - 💌 🛃 🏠 🔎 Search 🤺 Favorites 🎸                                   | 🗃 🔗 - 😓 🔟 - 🛄 🎎 🦓                                                         |
| Address 🗃 http://andes.i-flex.com:7788/xmlpserver/servlet/adm/datasource/up | dateconnection?mode=UPDATE&type=jdbc&name=dfis115                         |
|                                                                             |                                                                           |
|                                                                             | Welcome, administrator Preferences Sign Out Help                          |
| Reports Schedules Admin                                                     |                                                                           |
| Admin > JDBC > Update Data Source: dfis115                                  |                                                                           |
|                                                                             | Cancel Apply                                                              |
| General                                                                     |                                                                           |
| Data Source Name                                                            | dfis115                                                                   |
| * Connection String                                                         | jdbc:oracle:thin:@10.81.50.241:1521:devj2ee                               |
|                                                                             |                                                                           |
| * Username                                                                  | dfis115                                                                   |
| Password                                                                    | *****                                                                     |
| * Database Driver Class                                                     | oracle.jdbc.driver.OracleDriver (Evannele: packetthriddise: OracleDriver) |
|                                                                             | Use Proxy Authentication                                                  |
|                                                                             | Test Connection                                                           |
|                                                                             |                                                                           |
| Security                                                                    |                                                                           |
| Av                                                                          | vailable Roles Allowed Roles                                              |
|                                                                             | bi_dev 🔊 🔛                                                                |
|                                                                             | Move All                                                                  |
|                                                                             |                                                                           |
|                                                                             |                                                                           |
|                                                                             | Remove All                                                                |
|                                                                             |                                                                           |
|                                                                             |                                                                           |
|                                                                             |                                                                           |
|                                                                             |                                                                           |
|                                                                             |                                                                           |
|                                                                             |                                                                           |
|                                                                             |                                                                           |
|                                                                             |                                                                           |

Click on the button "**Test Connection**", after the details are entered, to check the connectivity with the database and schema containing FLL database objects.

Once the database connection has been established successfully it is required to select the data source for each of the reports deployed for FLL. Select the report for the repository console and navigate to report properties. It will show a drop down for selection of data source for the report. Select the named JDBC connection as configured previously and save changes.

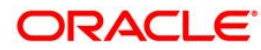

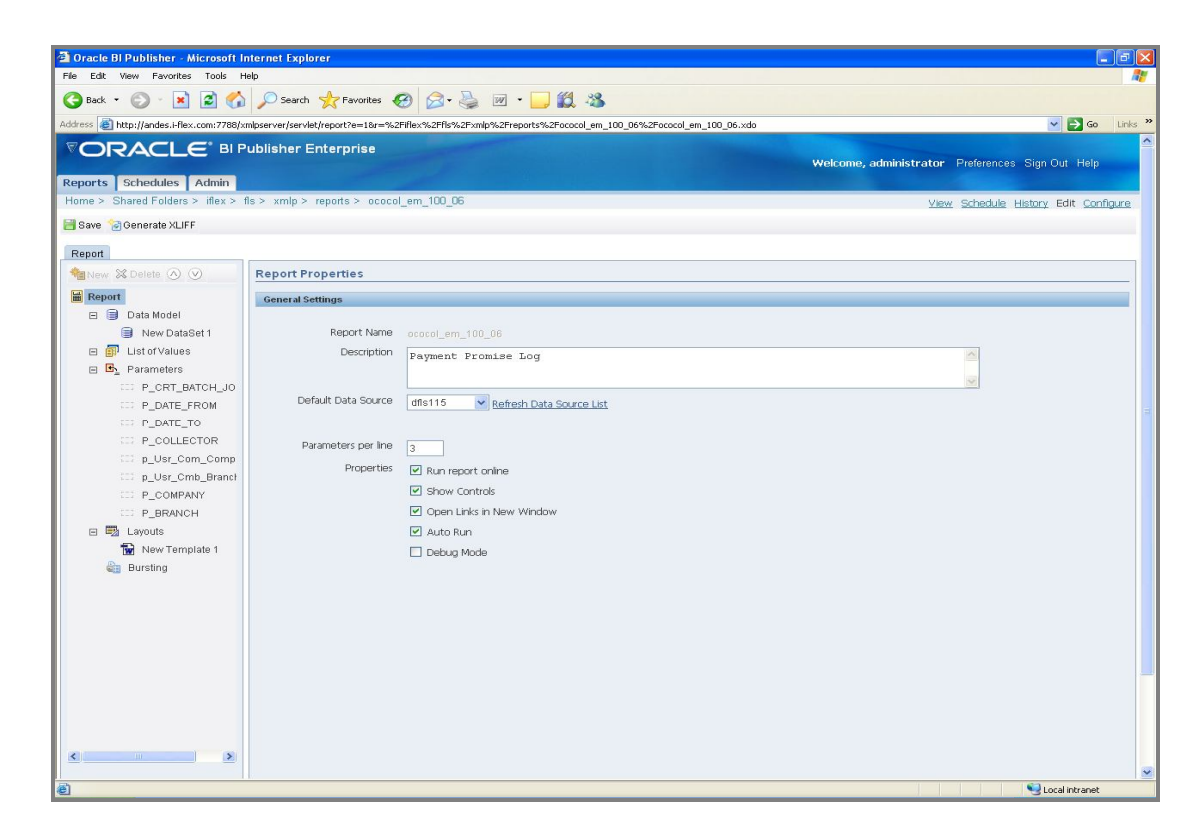

The data source for all reports should be configured this way.

## 2. Appendix 1

## 2.1 Create Role

- 1. Select the application that was deployed.
- 2. Navigate to the "Administration" page for the J2EE container.
- 3. Click on "Select Security provider"

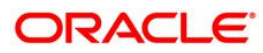

| 🚰 Oracle Enterprise Manager (oc4jadmin) - Security Provider - Microsoft Internet Explorer                                                             | <u>_8×</u>                                 |
|----------------------------------------------------------------------------------------------------|--------------------------------------------|
| Eile Edit View Favorites Iools Help                                                                                                    |                                            |
| 🔾 Back + 🕗 + 🖹 📓 🏠 🔎 Search 👷 Favorites 🤣 🍛 - 🌭 🔟 + 🛄 🎉 🛛 🖓                                                                                           |                                            |
| Agdress 🐲 http://fildemo.l-flex.com:7777/en/console/ias/oc4/jsec/sec/fleGen?app=FLL120                                                                | 🔽 🛃 Go 🛛 Links 🌺                           |
| Google 🖸 verver, xml + ac4j_saa 💽 Ga 🖗 🖏 V 😭 Bookmarks + 🔁 Popups alway 🦃 Check 🔸 🔦 Autalink 👻 Autalink 🗸 🚡 Autolink 🗸 🖉 Send to + 🌛 🗟 server 🗟 xml 🧕 | , oc4j_soa                                 |
| ORACLE Enterprise Manager 10g                                                                                                    | <u>ڪ</u>                                   |
| Apprication server common                                                                                                    | Setup Lods Help Lodout                     |
| Security Provider                                                                                                    |                                            |
| Security Provider Type File-Based Security Provider (Change Security Provider)                                                                        | Page Refreshed Jul 2, 2009 11:21:13 AM IST |
| Security Provider Attributes: File-Based Security Provider                                                                                            |                                            |
| General Realms                                                                                                    |                                            |
| Security Provider Type File-Based Security Provider                                                                                                   |                                            |
| XML File Location/./config/system-jazn-data.xml<br>Default Realm jazn.com                                                                             |                                            |
| IIP File location path is displayed relative to application deployment directory.                                                                     |                                            |
| General Realms                                                                                                    |                                            |
| About Oracle Enterprise Manager 10g Application Server Control                                                                                        |                                            |
| <br>                                                                                                    | Local intranet                             |

- 4. Click on "Realms".
- 5. Click on "Roles" -> Create.

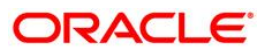

| racle Enterprise Manager (oc4jadmin) - Add                                                                                                    | Role - Microsoft Internet Explorer                                                                                                    | 8                      |
|----------------------------------------------------------------------------------------------------|----------------------------------------------------------------------------------------------------|------------------------|
| Edit View Favorites Tools Help                                                                                                    |                                                                                                    |                        |
| Back + 🕤 - 💌 😰 🎧 🔑 Sear                                                                                                    | h 🍸 Favorites 🚱 🔯 + 🤤 🔟 + 🛄 🔯                                                                                                    |                        |
| ess 🙋 http://fildemo.i-flex.com:7777/em/console                                                                                                    | jasjor4jjserjserAddRole?realm=jazn.com&app=FLL120                                                                                                    | GO Links               |
| ogic G + server.xmi + oc4)_soa • (0 ↔ (                                                                                                    |                                                                                                    | Settings               |
| RACLE Enterprise Manager 10g                                                                                                    |                                                                                                    | Satur Lore Hain Lorout |
| uster Topology > Application Server, oc4i, so                                                                                                    | na fildemo i-flex.com > 0.04.l: ocdi soa > Application: FI   120 > Security Provider > Roles >                                                                              | Strap Logs The Logon   |
| dd Role                                                                                                    |                                                                                                    |                        |
| (2004 AV. 1994) 10                                                                                                    |                                                                                                    | Cancel OK              |
| Realm Name jazn.co                                                                                                    | /m                                                                                                    |                        |
| * Name FLL_V                                                                                                    | SER                                                                                                    |                        |
| Grant RMI Login Permission                                                                                                    |                                                                                                    |                        |
| Grant Administration Permission                                                                                                    |                                                                                                    |                        |
| Assign Roles<br>A role may inherit from other roles. Select                                                                                                    | the relies you would like this relis to inherit                                                                                                    |                        |
| Augilable Pales                                                                                                    | Selected Belos                                                                                                    |                        |
| BPMAnalyst ▲<br>BPMDefaultOmainAdmin<br>BPMSystemAdmin<br>BPMWorktlowAdmin<br>BPMWorktlowAdmin<br>BPMWOrktlowAdmin<br>BPMWorktlowAdmin<br>BPMWorktlowAdmin<br>BPMWork |                                                                                                    | (cancel) ( )(K         |
| yright ⊜ 1996, 2007, Oracle, All rights reserved.<br>cle, D Edwards, PeopleScht, and Siebel are regist<br>zul Oracle Enterprise Manager 10a Application Serv                                                                                                    | Setup   Logs   Help   Logsout<br>red trademarks of Oracle Corporation and/or its affiliates. Other names may be trademarks of their respective owners.<br><u>er Control</u> |                        |
|                                                                                                    |                                                                                                    |                        |
| one                                                                                                    |                                                                                                    | Local intranet         |

6. Check the "Grant RMI Login Permission" and click Ok.

## 2.2 Create User

- 1. Select the application that was deployed.
- 2. Navigate to the "Administration" page for the J2EE container.
- 3. Click on "Select Security provider" -- > Realms - $\rightarrow$  User -- $\rightarrow$  Create.
- 4. Enter Username, password and confirm the password.
- 5. Assign the FLL\_USER Role and / or other required roles.
- 6. Click **OK** to complete.

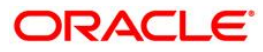

| 🗿 Oracle Enterprise Mar                                                                                                    | ager (oc4jadmin) - Add User - Microsoft Internet Explorer                                                                                                    |                        |  |
|----------------------------------------------------------------------------------------------------|----------------------------------------------------------------------------------------------------|------------------------|--|
| Ele Edt. Yew Favorites Iools Help                                                                                                    |                                                                                                    |                        |  |
| 🌀 Back 👻 🕥 🕤 💌                                                                                                    | 🗟 🕎 🔎 Search 🤺 Favorites 🚱 🔗 - 🖕 🐨 - 🛄 🏭 🦓                                                                                                    |                        |  |
| Address 🗿 http://fildemo.i-fie                                                                                                    | Agdress 🗃 http://fildemo.i-Rex.com:7777/em/console/jas/oc4ijsec/secAddUser?realm=jazn.com8app=FL120 🔍 💽 Go Units                                                                                                    |                        |  |
| ORACLE Enterprise<br>Application Server Con                                                                                                    | e Manager 10 <i>g</i>                                                                                                    | Setup Logs Help Logout |  |
| Cluster Topology > Appli                                                                                                    | cation Server: oc4j_soa.fildemo.i-flex.com_>_ <u>OC4J: oc4j_soa</u> _>_Application: FLL120_>_ <u>Security Provider</u> _>_Users_>                                                                                                    |                        |  |
| Add User                                                                                                    |                                                                                                    |                        |  |
| Realm Name                                                                                                    | jazn.com                                                                                                    | Cancel OK              |  |
| * Name                                                                                                    | OFLL                                                                                                    |                        |  |
| * Password                                                                                                    | ••••••                                                                                                    |                        |  |
| * Confirm Password                                                                                                    | •••••                                                                                                    |                        |  |
| Assign Roles                                                                                                    |                                                                                                    |                        |  |
| Available Roles                                                                                                    | Selected Roles                                                                                                    |                        |  |
| BPMDetauthOmail<br>BPMVorkflowAdm<br>BPMVorkflowAdm<br>BPMVorkflowView<br>California<br>CentralRegion<br>EasterRegion<br>LoanAgentGroup<br>LoanAgentGroup<br>LoanAgentGroup<br>ContralyticGroup<br>PROCESSOR<br>RegionalOffices<br>Supervisor<br>WesternRegion<br>ascontrol_appadmi<br>ascontrol_amontor<br>oc4j-administrators | Admin<br>in<br>singin<br>herd<br>History<br>More selected items to other list<br>More All<br>Remove<br>Remove<br>Remove<br>Remove<br>Remove                                                                                               | (7942) (OV)            |  |
| Copyright @ 1996, 2007, Orac<br>Oracle, JD Edwards, PeopleS<br>About Oracle Enterprise Mana                                                                                                    | e. All rights reserved.<br>All rights reserved.<br>All and Siebel are registered trademarks of Oracle Corporation and/or its affiliates. Other names may be trademarks of their respective owners.<br>arer 10g Application Server Control | (Cancer) (OK)          |  |
| javascript: _moveItems('shull                                                                                                    | tle:leading/;shuttle:trailing);                                                                                                    | Scoal intranet         |  |

# 3. Appendix 2 Installing Manually into a J2EE Application Server

#### Introduction

The BI Publisher install media contains:

- BI Publisher server application
- BI Publisher runtime libraries
- BI Publisher fonts
- BI Publisher desktop tools
- Documentation: User's Guide, Javadocs, demos, and samples

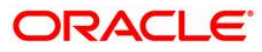

Individual components are located as follows:

| Directory             | Component                                                                                              |
|-----------------------|----------------------------------------------------------------------------------------------------|
| manual\fonts          | Font filess                                                                                            |
| manual\generic        | xmlpserver.war (for non-oc4j application servers)<br>xmlpserver.ear (for non-oc4j application servers) |
| manual\oc4j           | xmlpserver.ear (for oc4j)                                                                              |
| manual\XMLP           | XMLP repository                                                                                        |
| manual\XMLP\DemoFiles | Data source for demo reports.                                                                          |
| manual\XMLP\Tools     | Template Builder for Word Add-in                                                                       |

## 3.1 Installation Process Overview

The server application allows you to create, manage and schedule reports. You must perform the following steps as described in this document to deploy Oracle BI Publisher manually:

- 1. Deploy BI Publisher on the application server.
- 2. Configure the BI Publisher repository and install fonts.
- 3. Perform postinstallation tasks:

Create the BI Publisher scheduler schema on the database server (required to send and schedule reports).

Set up the BI Publisher Demo Reports

## 3.2 Oracle AS 10.1.3 and OC4J 10.1.3 Deployment

Depending on how you have installed Oracle Application Server or OC4J, there are several methods you can use to deploy BI Publisher. The following steps use the admin\_client.jar file to deploy BI Publisher on Oracle AS 10.1.3 or OC4J 10.1.3. Please refer to the *Oracle Containers for J2EE Deployment Guide* to see which deployment method is best for your installation.

1. Deploy the xmlpserver.ear to your OC4J instance.

Example:

C:\SOAJ2EE\j2ee\home> C:\SOAJ2EE\jdk\jre\bin\java -jar admin\_client.jar deployer:oc4j:opmn://myserver.company.com/home oc4jadmin oc4jadmin -deploy -file C:\Temp\BIPublisher10132\Disk1\manual\oc4j\xmlpserver.ear -deploymentName xmlpserver - bindAllWebApps

2. Launch the BI Publisher application.

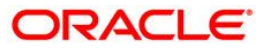

Open your browser to http://hostname:port/xmlpserver

For example:

http://localhost:8888/xmlpserver

3. If you see the login page, proceed to Configuring the BI Publisher Repository and Installing Fonts.

## 3.3 Configuring the BI Publisher Repository and Installing Fonts

After deploying BI Publisher in your application server, you must set up the BI Publisher repository and install the font files.

To set up the repository, copy the xmlp repository directory to a location on your server, then edit the configuration file to point to the saved location as follows:

- 1. Copy the XMLP repository directory from \manual on your installation media to your server.
- 2. Open the xmlp-server-config.xml file located in the

<application installation>/WEB-INF/ directory, where your application server unpacked the war or ear file.

Example:

In an AS/OC4J 10.1.3 deployment, the location is <ORACLE\_HOME>/j2ee/home/applications/xmlpserver/xmlpserver/WEB-INF/xmlp-serverconfig.xml

The file contains the following:

```
<?xml version="1.0" encoding="UTF-8"?>
<xmlpConfig xmlns="http://xmlns.oracle.com/oxp/xmlp">
<resource>
<file path="%s_Reports_Path%"/>
</resource>
</xmlpConfig>
```

3. Replace %s\_Reports\_Path% with file path to the location where you copied the XMLP repository directory on your server.

For example, if you copied the repository directory to/home/repository/XMLP, update the xmlp-server-config.xml file as follows:

```
<?xml version="1.0" encoding="UTF-8"?>
<xmlpConfig xmlns="http://xmlns.oracle.com/oxp/xmlp">
<resource>
<file path="/home/repository/XMLP"/>
</resource>
</xmlpConfig>
```

Save xmlp-server-config.xml after updating.

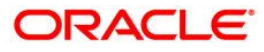

4. Copy the font files from the manual\fonts on the install media to the fonts directory of the Java Runtime Environment used by your J2EE container/application server.

Example for Oracle Application Server or OC4J:

<ORACLE\_HOME>...\jdk\jre\lib\fonts

- 5. Restart your application server.
- 6. Launch BI Publisher:

Open your browser to http://hostname:port/xmlpserver

For example:

http://localhost:8888/xmlpserver

7. Log in with user name "Administrator" and password "Administrator".

Important: Please change the Administrator password on the Account tab under Preferences.

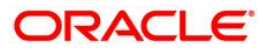

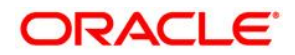

Flexcube Lending and Leasing June 2009 1.0

Oracle Corporation World Headquarters 500 Oracle Parkway Redwood Shores, CA 94065 U.S.A.

Worldwide Inquiries: Phone: +1.650.506.7000 Fax: +1.650.506.7200 www.oracle.com/ financial\_services/

Copyright © 2008 – 2009 Oracle Financial Services Software Limited. All rights reserved.

No part of this work may be reproduced, stored in a retrieval system, adopted or transmitted in any form or by any means, electronic, mechanical, photographic, graphic, optic recording or otherwise, translated in any language or computer language, without the prior written permission of Oracle Financial Services Software Limited.

Due care has been taken to make this [Installation Guide] and accompanying software package as accurate as possible. However, Oracle Financial Services Software Limited makes no representation or warranties with respect to the contents hereof and shall not be responsible for any loss or damage caused to the user by the direct or indirect use of this [Installation Guide] and the accompanying Software System. Furthermore, Oracle Financial Services Software Limited reserves the right to alter, modify or otherwise change in any manner the content hereof, without obligation of Oracle Financial Services Software Limited to notify any person of such revision or changes.

All company and product names are trademarks of the respective companies with which they are associated.

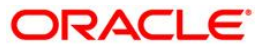